## Devil's Third™

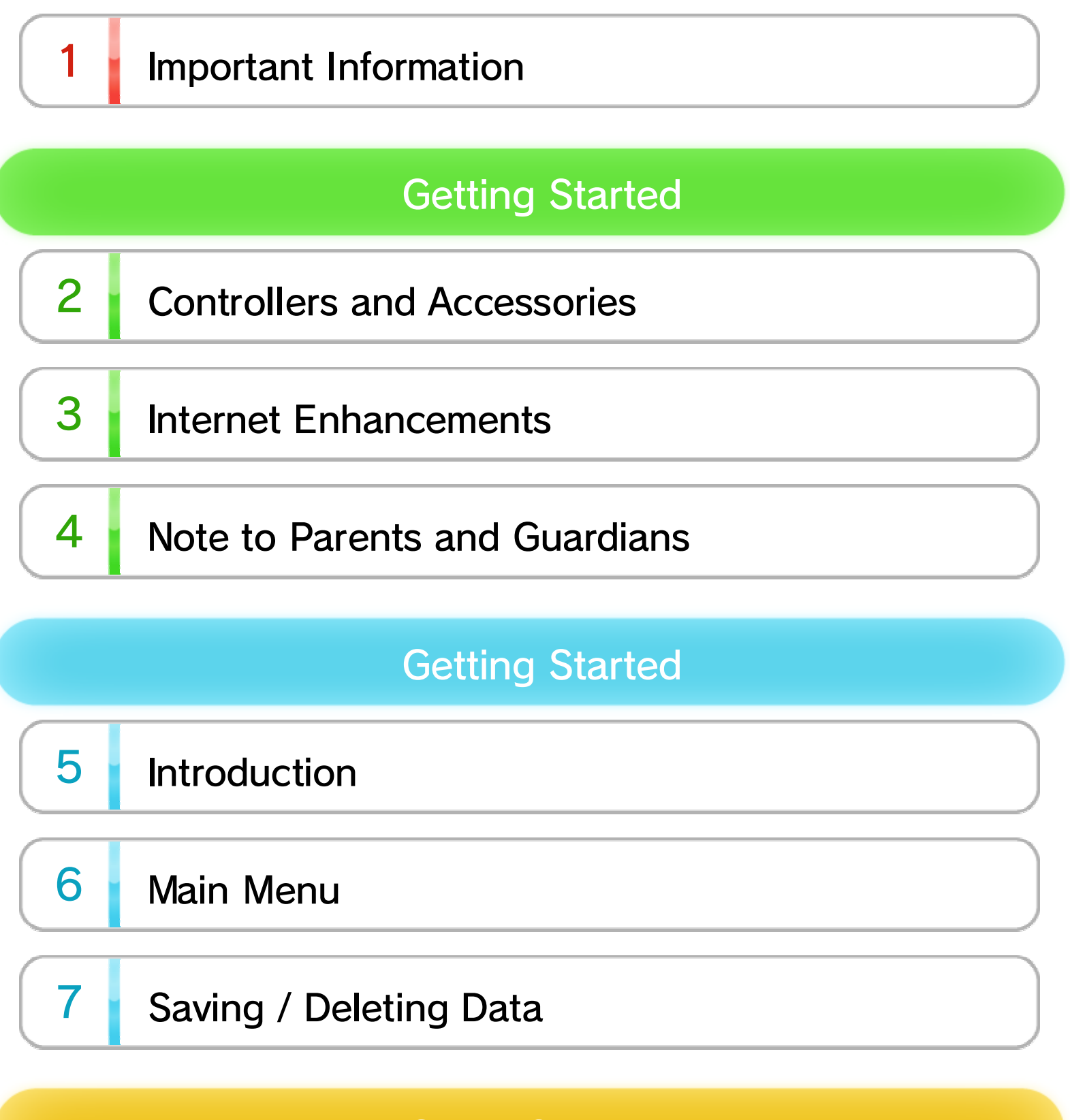

Game Controls

Controls

8

## Solo-Play

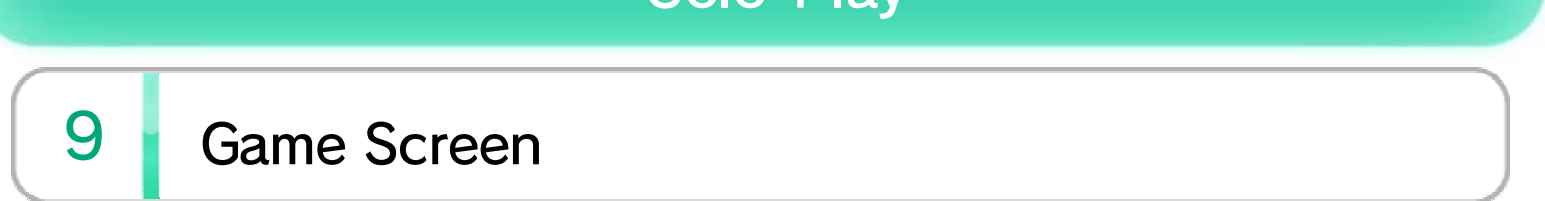

WUP-P-ADNE-00

# 10 Bring On the Fight!

## 11 Mission / Ranking

| Multi-Play |                               |  |
|------------|-------------------------------|--|
| 12         | Starting Up                   |  |
| 13         | Drill                         |  |
| 14         | Clans                         |  |
| 15         | Siege Matches ①               |  |
| 16         | Siege Matches 2               |  |
| 17         | Special Arms                  |  |
| 18         | World Menu                    |  |
| 19         | Purchasing Golden Eggs (Paid) |  |

**About This Product** 

## Legal Notices

20

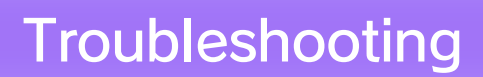

21 Support Information

## 1 Important Information

Please read this manual carefully before using this software. If the software will be used by children, the manual should be read and explained to them by an adult.

Also, before using this software, please read the content of the ▲ Health and Safety Information application on the Wii U<sup>™</sup> Menu. It contains important information that will help you enjoy this software.

# 2 Controllers and Accessories

## **Supported Controllers**

This software can be used with any of the following controllers once they have been paired with the console.

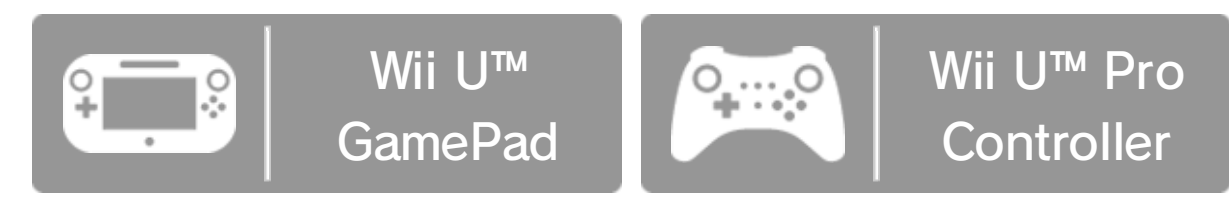

Only one Wii U GamePad controller can be used.

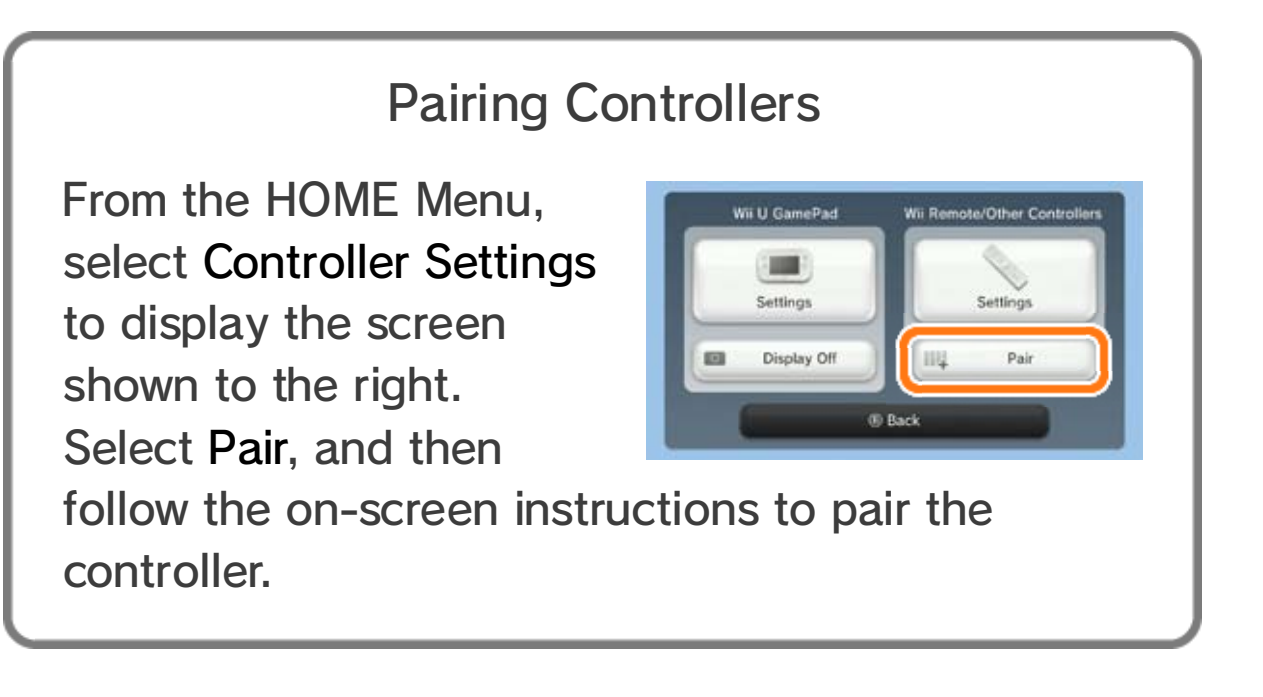

### **Supported Accessories**

The following accessories make the experience even better.

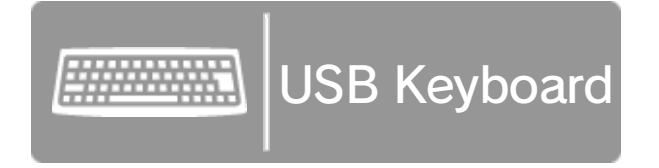

For more information on using USB keyboards, please refer to the relevant section. 12

#### Information about Audio Output

This game supports Linear PCM surround sound. In order to experience surround sound, select (System Settings) from the Wii U Menu, choose the TV item, and then change the audio-output type to Surround.

#### 3 **Internet Enhancements**

Connecting your system to the Internet lets you enjoy the following features:

See the Internet Connection Requirements section of the printed Wii U Operations Manual for more information about the equipment required to connect to the Internet.

#### **Compare Scores**

Upload your Score Attack scores, and view your position in the rankings.

#### Create a Personal Character

Create a personalized character to use in Multiplay, and customize your outfit, weaponry, and more. 💽 12

### **Drill Matches**

Battle it out with other players using various rule sets. 💽 13

#### **Co-op Matches with Clan Members**

Team up with other clan members and take on rival clans in Siege matches. 
<sup>15</sup>

### **Customize Your Fortress**

Fortresses created by players form the battleground for Siege matches. You can equip your fortress with various modules and weapons. → 18

#### Purchase Golden Eggs

#### Purchase Golden Eggs to exchange for Dollen (in-

game currency), outfits, etc. 19

Online Chat
This software allows you to chat with other players online through the Multi-play mode.
Please be careful not to share any information that may be used to identify you personally or that others may find offensive.
To protect your privacy, do not give out personal information, such as last name, phone number, birth date, age, school, e-mail, or home address, when communicating with others.

## 4 Note to Parents and Guardians

You can restrict use of the following features by selecting 🐨 (Parental Controls) from the Wii U Menu.

| Item                              | Content                                                                                                    |
|-----------------------------------|----------------------------------------------------------------------------------------------------|
| Online<br>Interaction in<br>Games | Restricts certain Solo-play features<br>(uploading scores, online rankings,<br>etc. 11), as well as all Multi-<br>play features. |
| Wii U<br>Shopping<br>Services     | Restricts the purchase of Golden Eggs. 19                                                                                        |

Access to this game (as well as other games) can also be restricted through the Game Rating item in Parental Controls.

## 5 Introduction

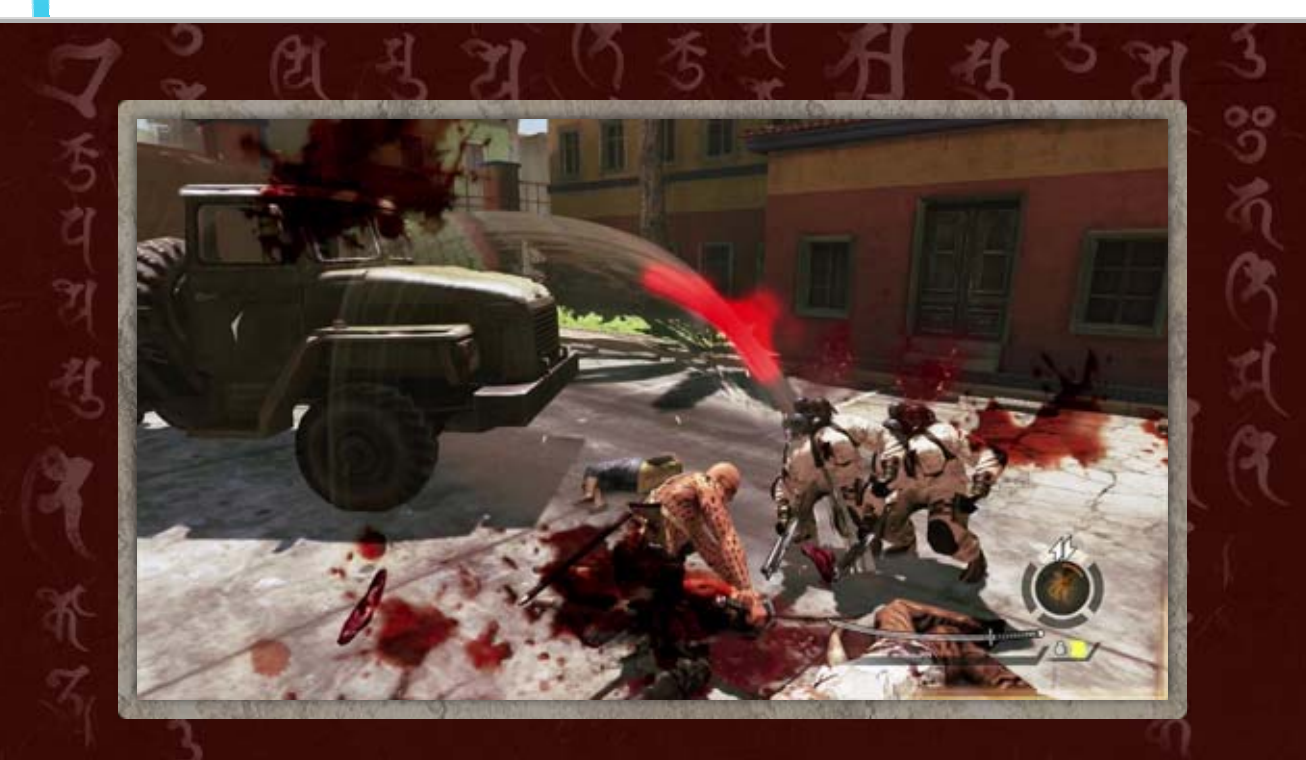

Devil's Third is an intense action game in which you control the main character, Ivan, powering through various missions and taking down anyone who stands in your way! Switch between firearms and melee attacks as you fight to get the job done.

#### **Multi-Play**

With various regions of North America as your battlefield, engage in explosive combat with other players. Hold nothing back as you take

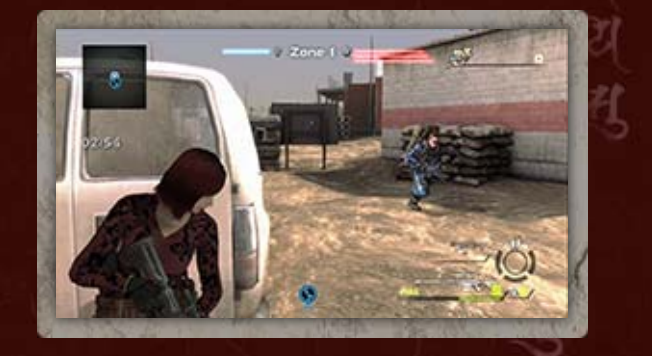

part in Siege matches alongside other players in your clan.

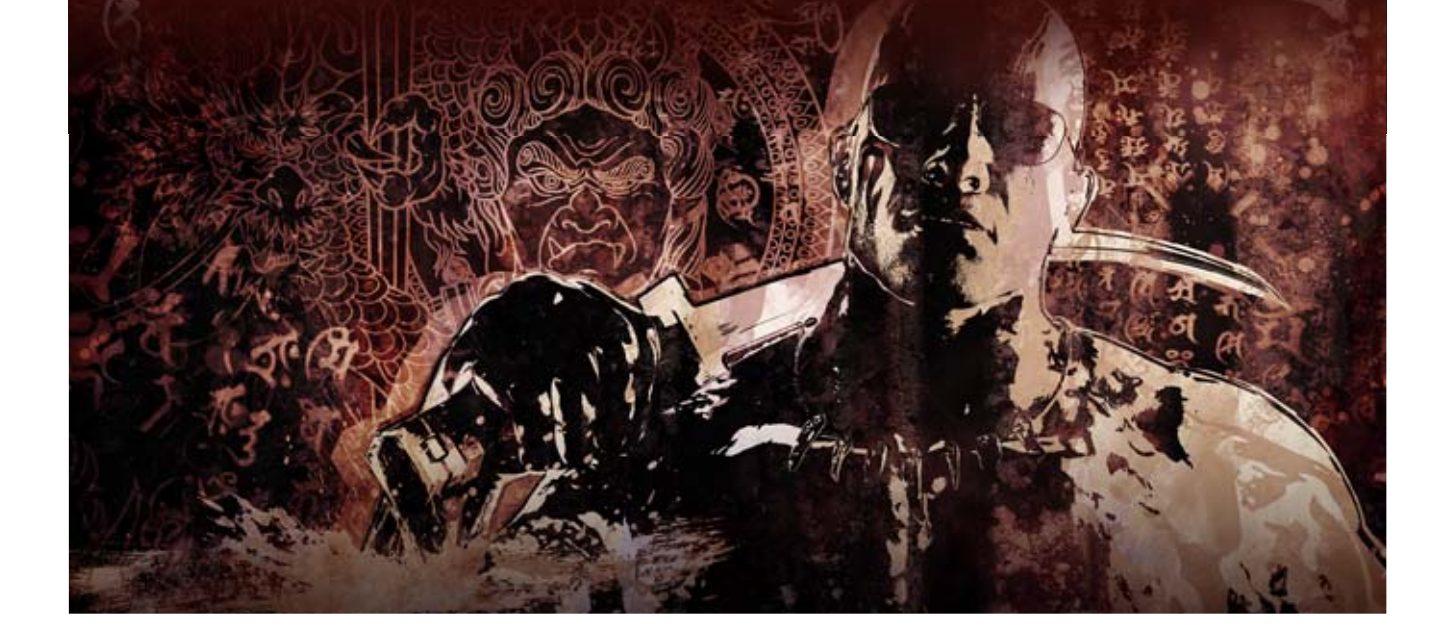

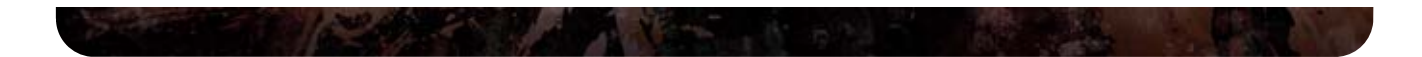

| 6 | Main Menu              |                                             |
|---|------------------------|---------------------------------------------|
|   |                        | Solo-Play                                   |
| ( | Control Ivan and mode. | fight alone in this single-player           |
|   | New Game               | Begin a new game.                           |
|   | Load Game              | Continue playing from your last checkpoint. |
|   | Mission                | Select a specific mission to play. 11       |
| 0 | Ranking                | View mission rankings. 11                   |
| 2 | War Trophies           | View collected War Trophies.                |
| 3 | Multi-Play             | ्र<br>य                                     |

Connect to the Internet, and challenge other players in your region to Drill matches and Siege matches.

## Options

Change the controller layout, game difficulty, camera sensitivity, and various other settings.

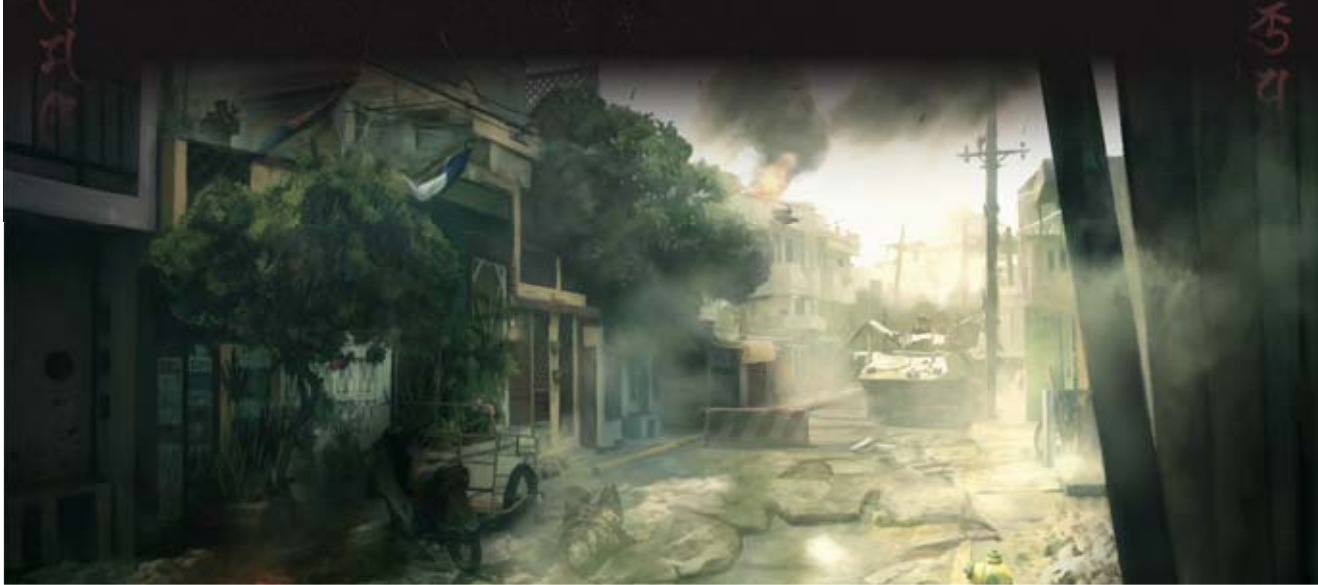

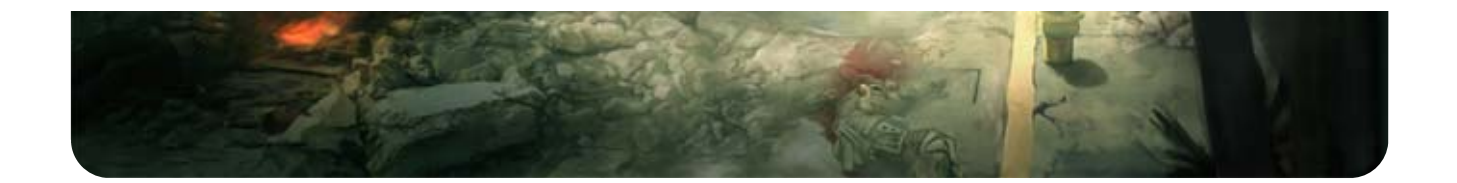

## 7 Saving / Deleting Data

### Saving Data

In most cases, data will be saved automatically. The times at which data is saved will vary depending on the game mode.

#### Solo-Play

Your progress will be saved once you have cleared a mission. Your game will also be saved at various checkpoints throughout each mission. Select "Load Game" on the main menu to continue from your last saved checkpoint.

will be displayed when the game is being saved.
 Data will also be saved when you acquire a War Trophy.

#### Multi-Play

Data will be saved after a battle, when you purchase items, and at various other times. When customizing your fortress, make sure to save any changes you have made.

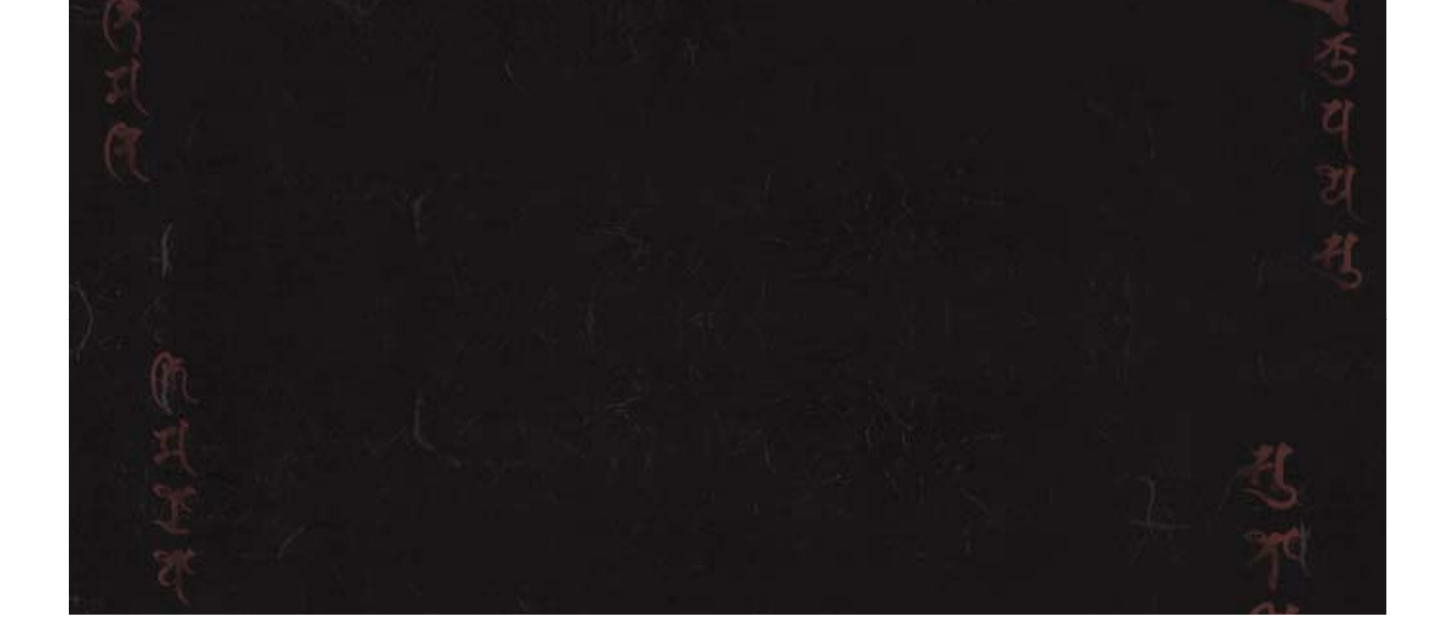

### **Deleting Data**

Select System Settings on the Wii U Menu, and then select "Data Management." Here, you will be able to delete game data. Solo-play score and progress will be recorded within the save data, as well as option settings, acquired War Trophies, etc.

 Data cannot be recovered once deleted, so please be careful.

### Important

The data listed below is saved to an online server. Please be aware that this data cannot be deleted.

Scores uploaded via Score Attack
Purchased Golden Eggs

## 8 Controls

The button controls are the same for both the Wii U GamePad and the Wii U Pro Controller.

♦ You can change the controls from the main menu or Briefing Screen by selecting "Options" ⇒ "Controls."

| Move camera                                                     | R               |
|-----------------------------------------------------------------|-----------------|
| Move                                                            |                 |
| Dash                                                            | ば (press ©)     |
| Slide                                                           | 💩 while dashing |
| Duck / Stand up                                                 | ٢               |
| Jump                                                            | B               |
| Guard                                                           |                 |
| Dodge                                                           | while moving    |
| Climb wall                                                      | while moving    |
| Interact<br>(action will vary<br>depending on the<br>situation) | A               |
| Pick up item                                                    | Hold (A)        |
| Open Briefing<br>Screen                                         | +               |

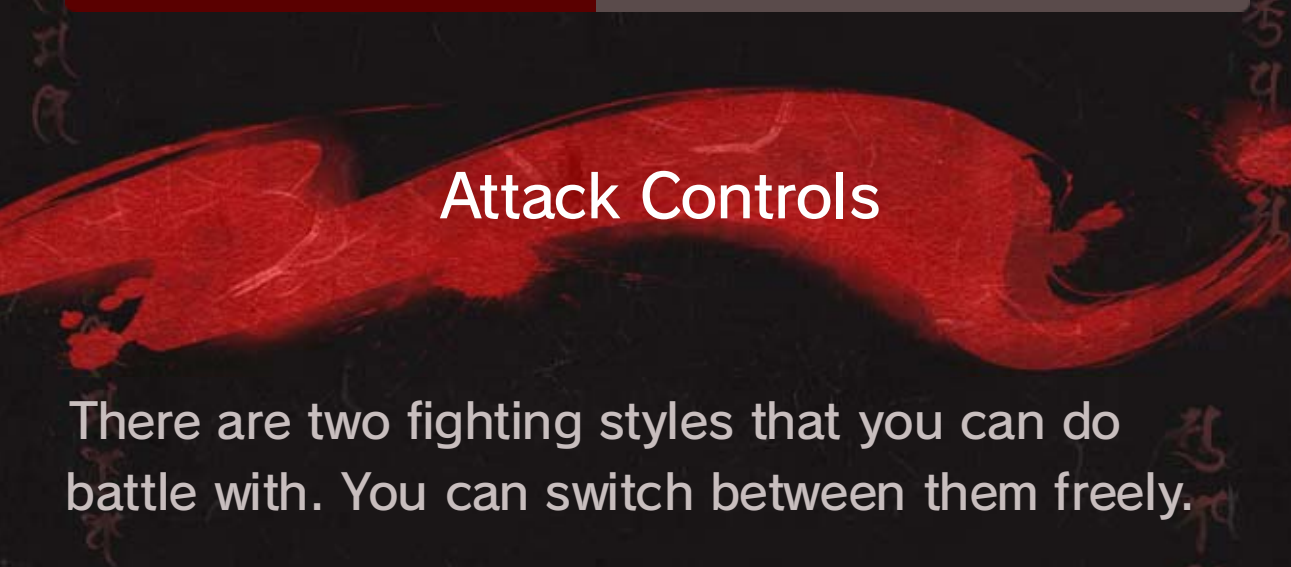

| 000                                      | Melee Combat                                      | ्य<br>अस्त्र का ज                                                                                                    |
|------------------------------------------|---------------------------------------------------|----------------------------------------------------------------------------------------------------|
|                                          | Fast melee attack                                 | $\heartsuit$                                                                                                    |
|                                          | Strong melee attack                               | $\otimes$                                                                                                    |
|                                          | Aim-lock attack<br>(leaping attack)               | W while holding                                                                                                    |
|                                          | Throw melee<br>weapon                             | ⊗ while holding ⊡                                                                                                    |
|                                          | Switch to firearm                                 | ℤℝ/ᠿ                                                                                                    |
| 10 00 00 00 00 00 00 00 00 00 00 00 00 0 | Firearms                                          | A State of the second second s |
|                                          | Shoot                                             | ZR<br>ZR                                                                                                    |
|                                          | Aim & shoot<br>(aim and shoot from<br>Ivan's POV) |                                                                                                    |
|                                          | Change zoom                                       | ¢                                                                                                    |
|                                          | Reload                                            |                                                                                                    |
|                                          | Change firearm                                    | ۰<br>۲                                                                                                    |
|                                          | Switch to/from<br>under-barrel<br>attachment      | ср<br>Т                                                                                                    |
|                                          | Switch to melee                                   |                                                                                                    |

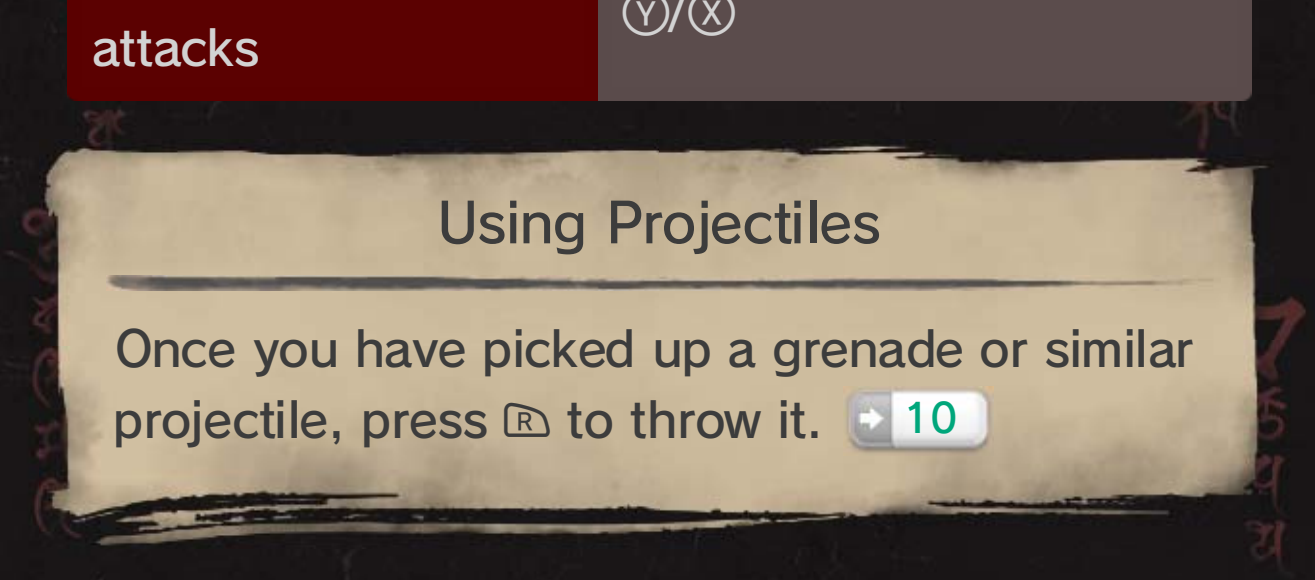

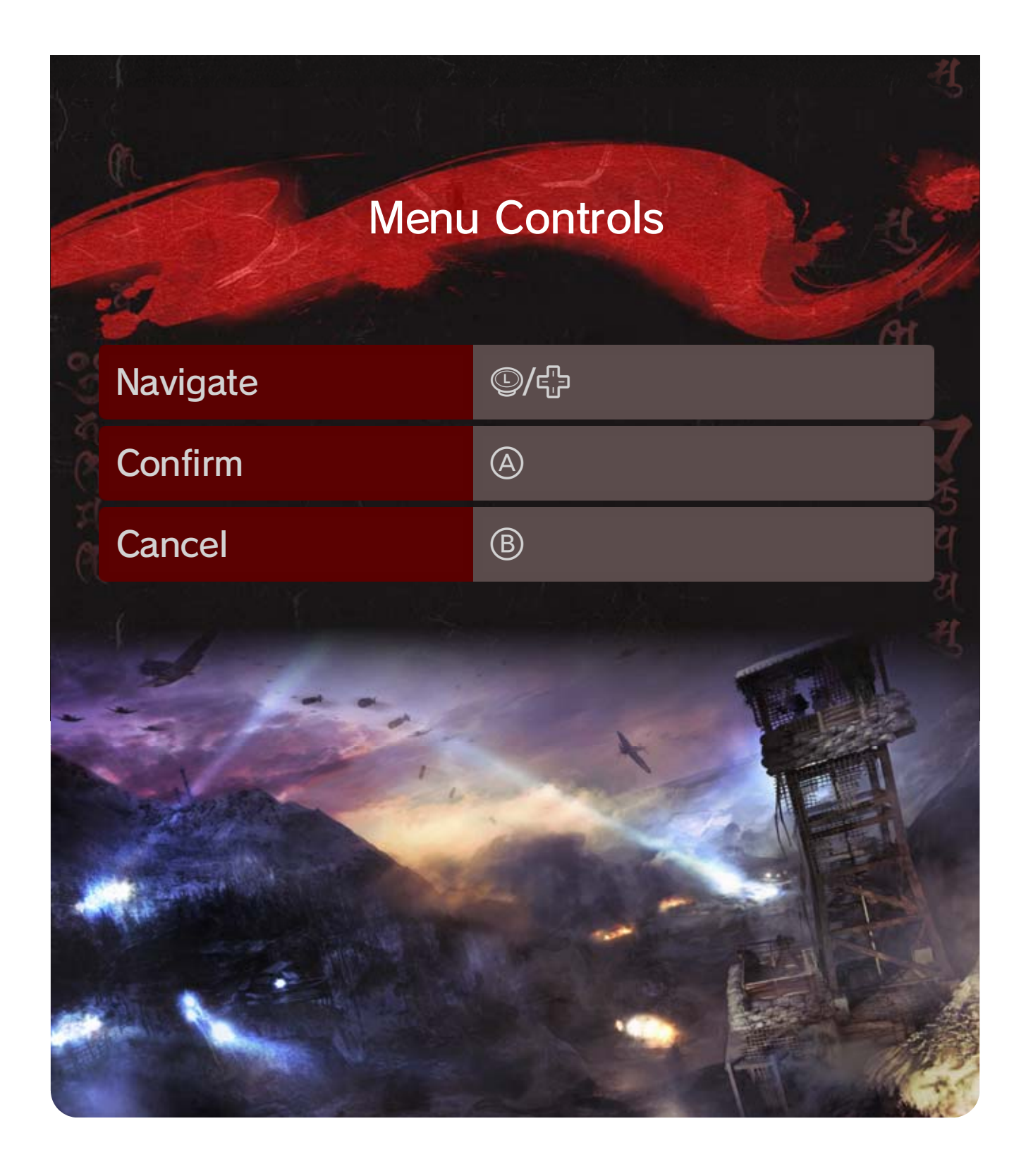

## Game Screen

9

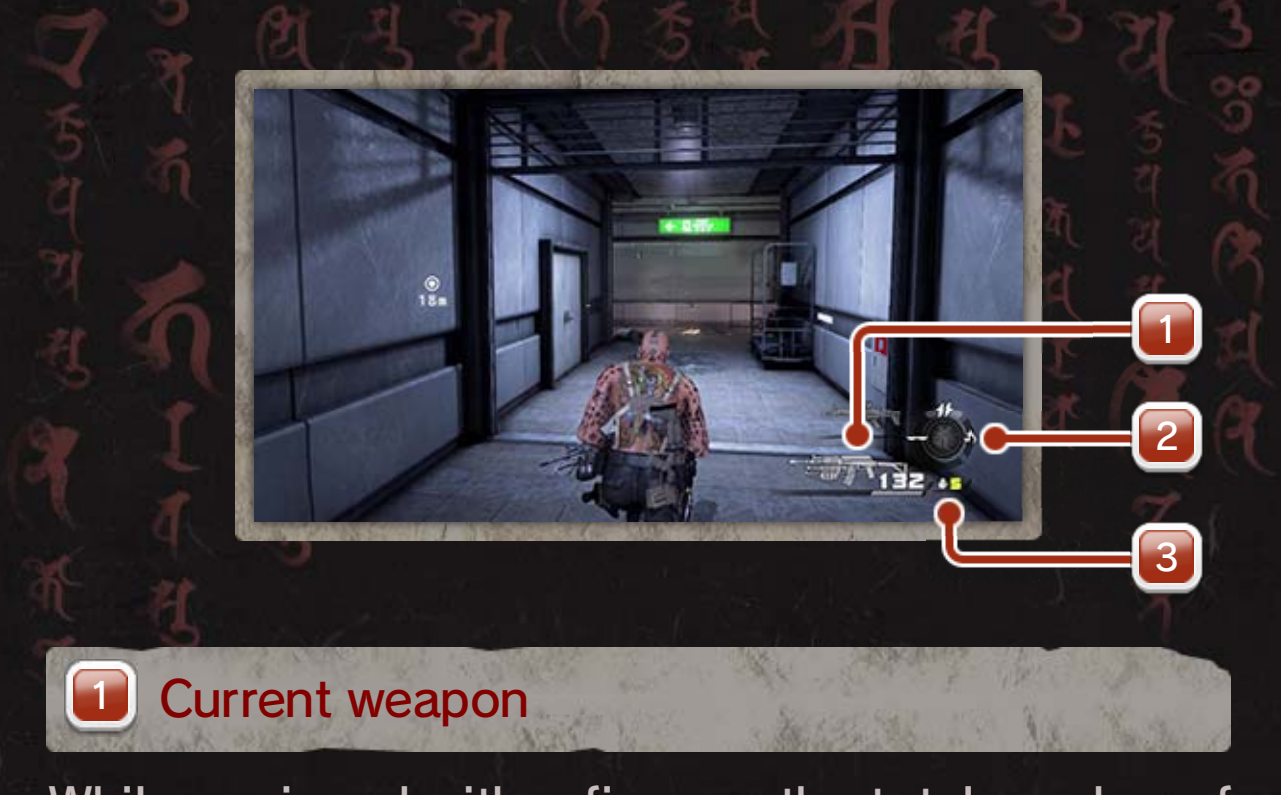

While equipped with a firearm, the total number of bullets available for the equipped weapon appears next to its icon, and the rounds remaining in the current magazine are displayed below it. When the magazine is empty, Ivan will reload the weapon.

### Enbaku Gauge and +Control Pad commands

The Enbaku Gauge fills up when you damage enemies using melee attacks.

The +Control Pad commands vary depending on the situation.

| 🐠 (Change weapon) | ¢ |
|-------------------|---|
| 🗧 🔄 (Visor mode)  | ¢ |
| (Switch to/from   |   |

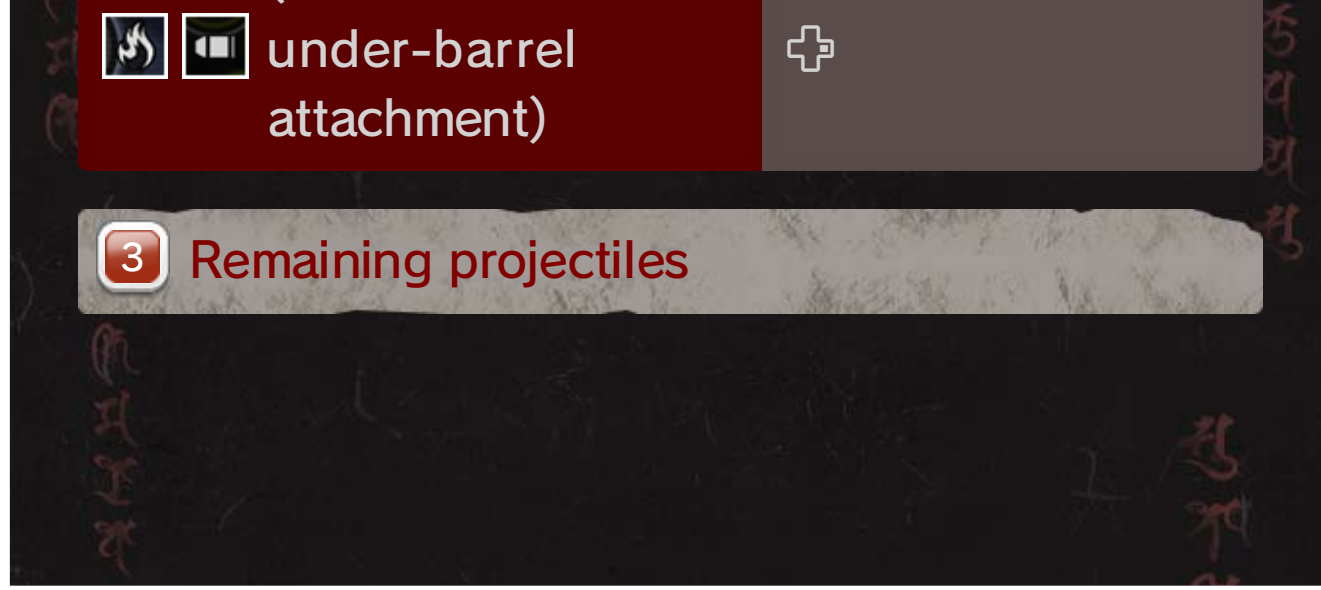

## **Briefing Screen**

Press  $\oplus$  to open the Briefing Screen. From here, you can return to your last checkpoint, return to the title screen, check the options menu, or restart the mission.

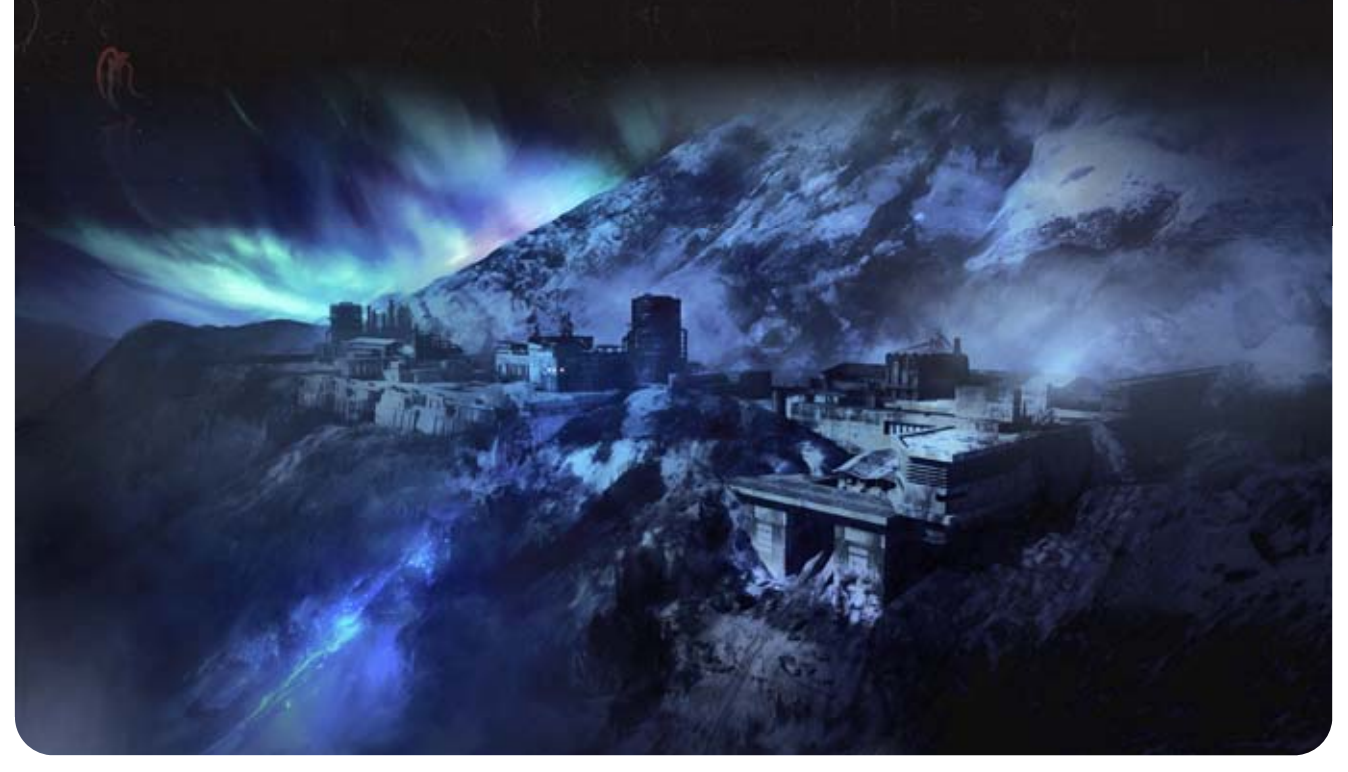

#### 10 Bring On the Fight!

Dispatch your enemies using two distinct fighting styles. Use one or the other depending on your enemies and environment.

### **Melee Combat**

Attack with your fists or various melee weapons. You can only carry one melee weapon at a time.

#### Enbaku

When the Enbaku Gauge is filled, press  $\heartsuit + \textcircled{B}$  to unleash your latent powers, making you harder to defeat and improving your speed,

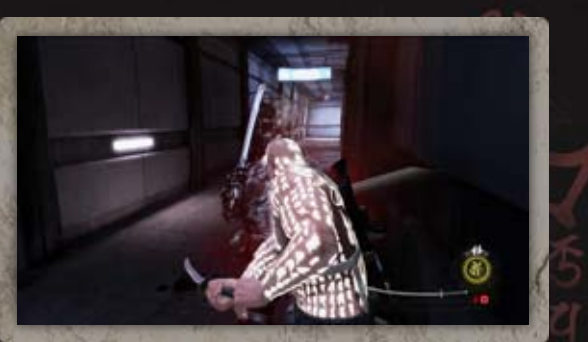

strength, and various other abilities.

### **Firearms**

Take out enemies from a distance using firearms. You can carry up to two different firearms at once.

#### Reloading

Press (A) before your magazine is empty to reload your weapon.

 $\blacklozenge$  Be careful, as reloading when empty leaves you more vulnerable to attack!

### Picking Up Ammo

Hold (a) when in front of an ammo box or pass over dropped ammo to pick it up. If you pass over a gun that you already have, your ammo for that gun will automatically be restocked.

#### Grenades

Throw a grenade and it'll explode, damaging anything in its immediate

surroundings. Hold R

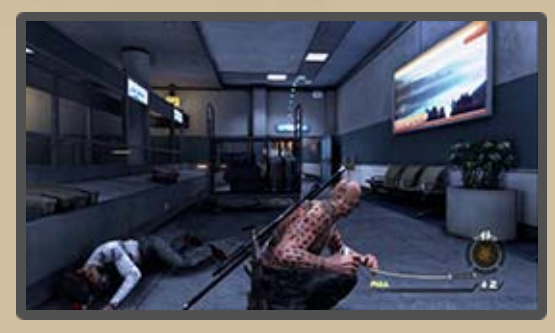

and move <sup>®</sup> to adjust the trajectory, and then release <sup>®</sup> to throw.

### Taking Damage

When you take damage, the screen will become darker. You will recover after a certain amount of time, but if you continue to take damage, it's game over!

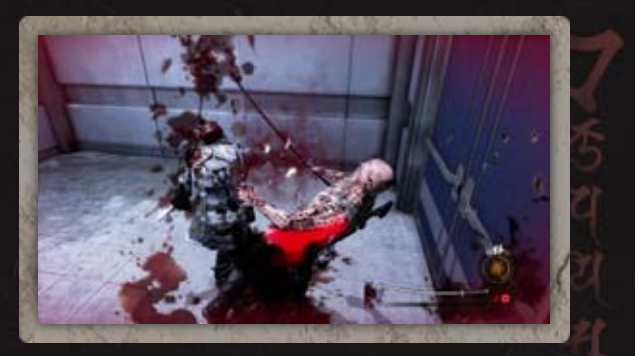

Some particularly strong attacks will take you out in one hit, so be careful.

## 11 Mission / Ranking

Once you have cleared a mission, you will be able to select "Story" or "Score Attack" in "Mission" on the Solo-play menu.

### Selecting Missions

Story

Follow the main story.

#### Score Attack

You can attempt the Score Attack challenge for missions you've already completed. The number of points you earn will depend on the ways in which you defeat your enemies.

#### **Uploading Your Scores**

You can upload your score to the server after clearing a Score Attack mission. If you beat your personal best, the score on the server will be updated with your new record.

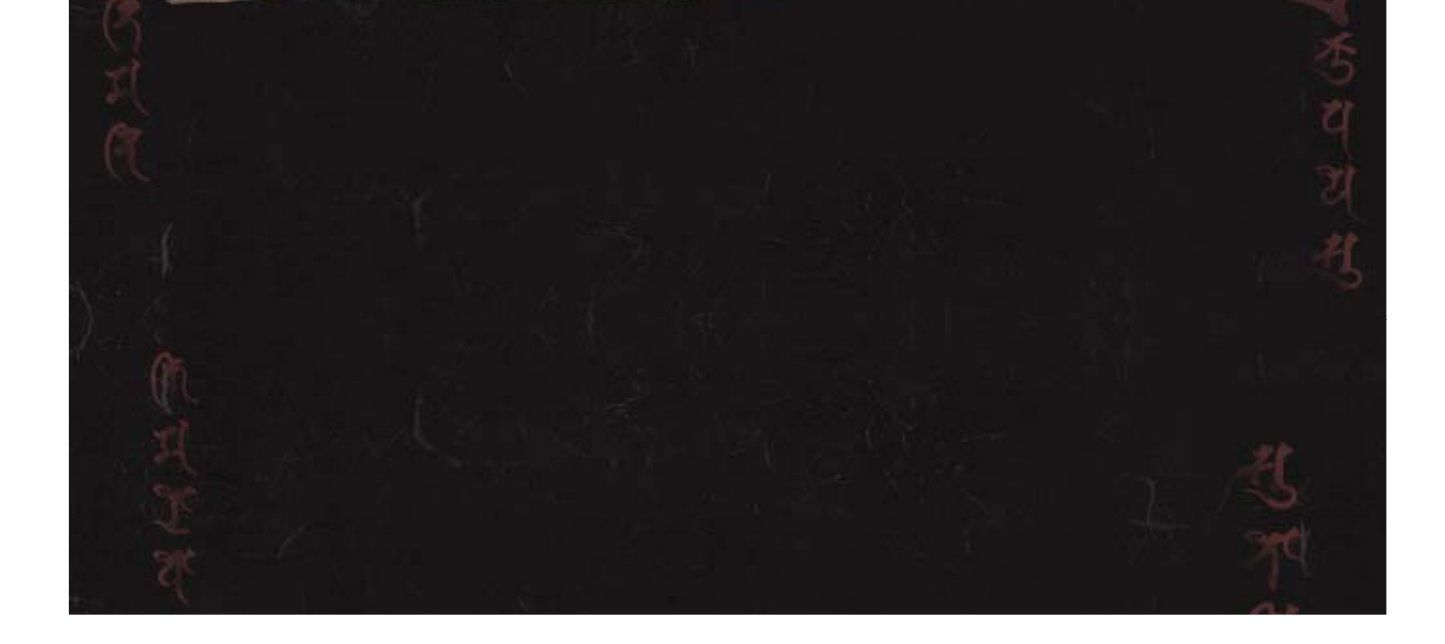

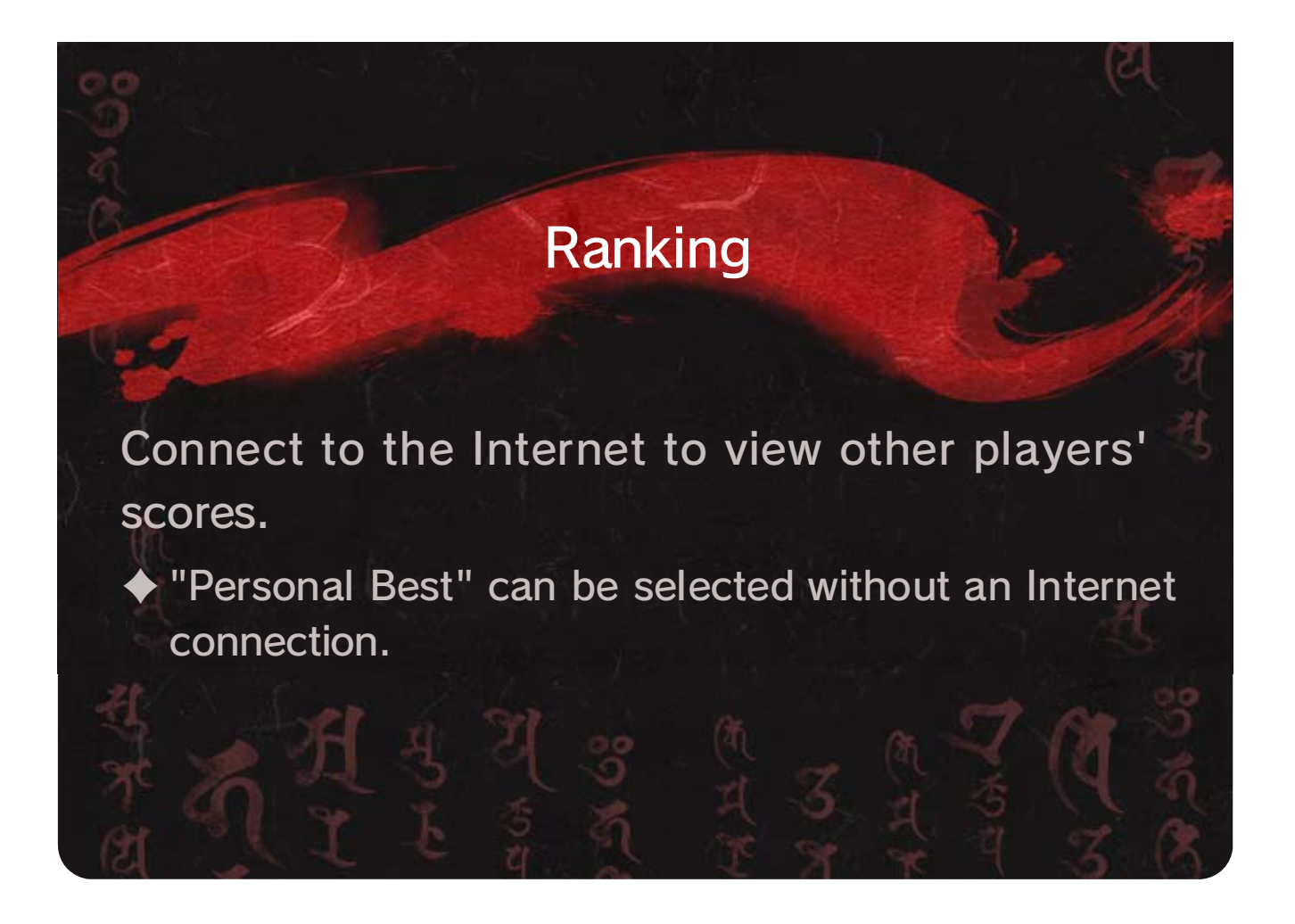

#### 12 Starting Up

First, set your character's name, gender, and various other settings, and then go through basic training. Once you've completed basic training, you'll need to choose the region in which you want to build your first fortress.

#### **Please Note**

- Each user can only have one character at a time.
- Pressing <sup>®</sup> will take you back one screen in all multiplayer menus and will also cancel any purchases that haven't been finalized.
- You can reset your character data by selecting "Reset Data" under "Character" in "Options" within Multi-play.
- All data will be reset, with the exception of Golden Eggs purchased through Nintendo eShop.

#### Base Camp Screen

When you begin your

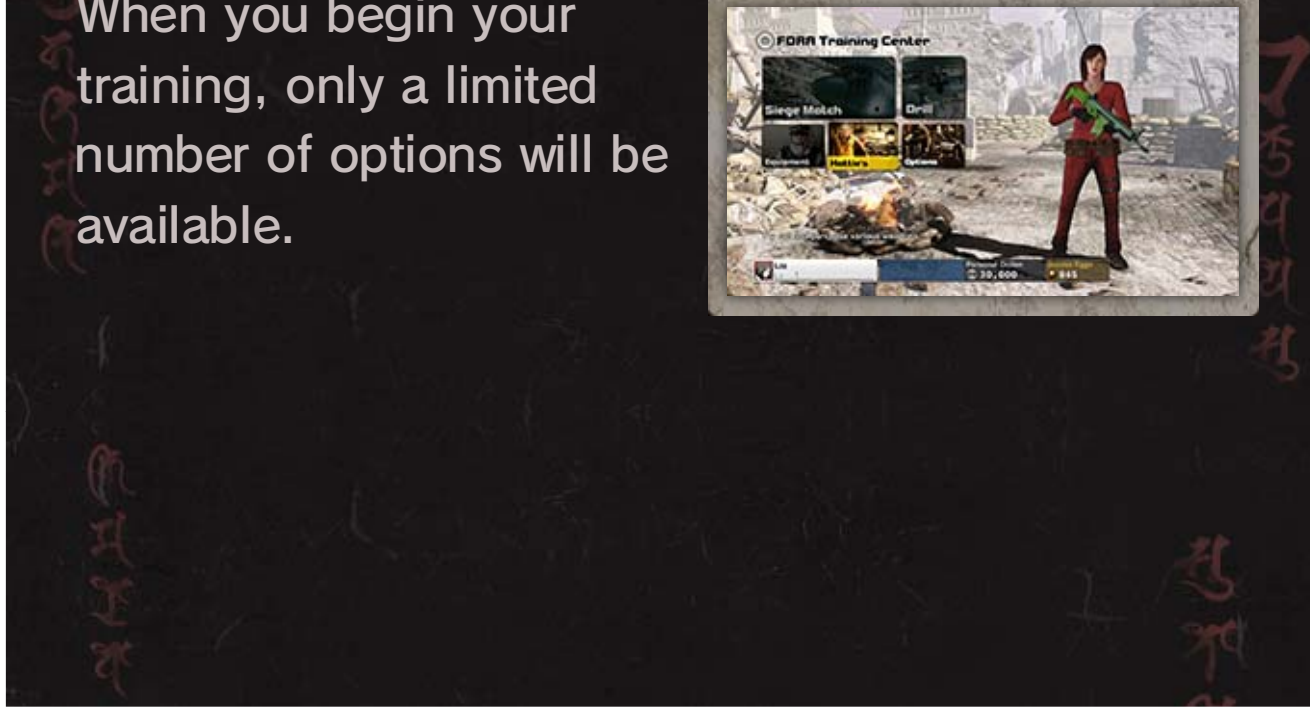

| Drill                                                         | Compete against other players online.                                                        |
|---------------------------------------------------------------|----------------------------------------------------------------------------------------------|
| Equipment                                                     | Change equipped items, and purchase weapons, outfits, and more.                              |
| Hattie's                                                      | Try out different weapons and<br>get some target practice. You<br>can also purchase weapons. |
| Options                                                       | Change various game settings.                                                                |
| <ul> <li>Once you have contions will be available.</li> </ul> | ompleted your basic training, other<br>ailable to select, such as "Siege                     |

### **FDRA**

The FDRA menu is the online interaction menu displayed on the Wii U GamePad.

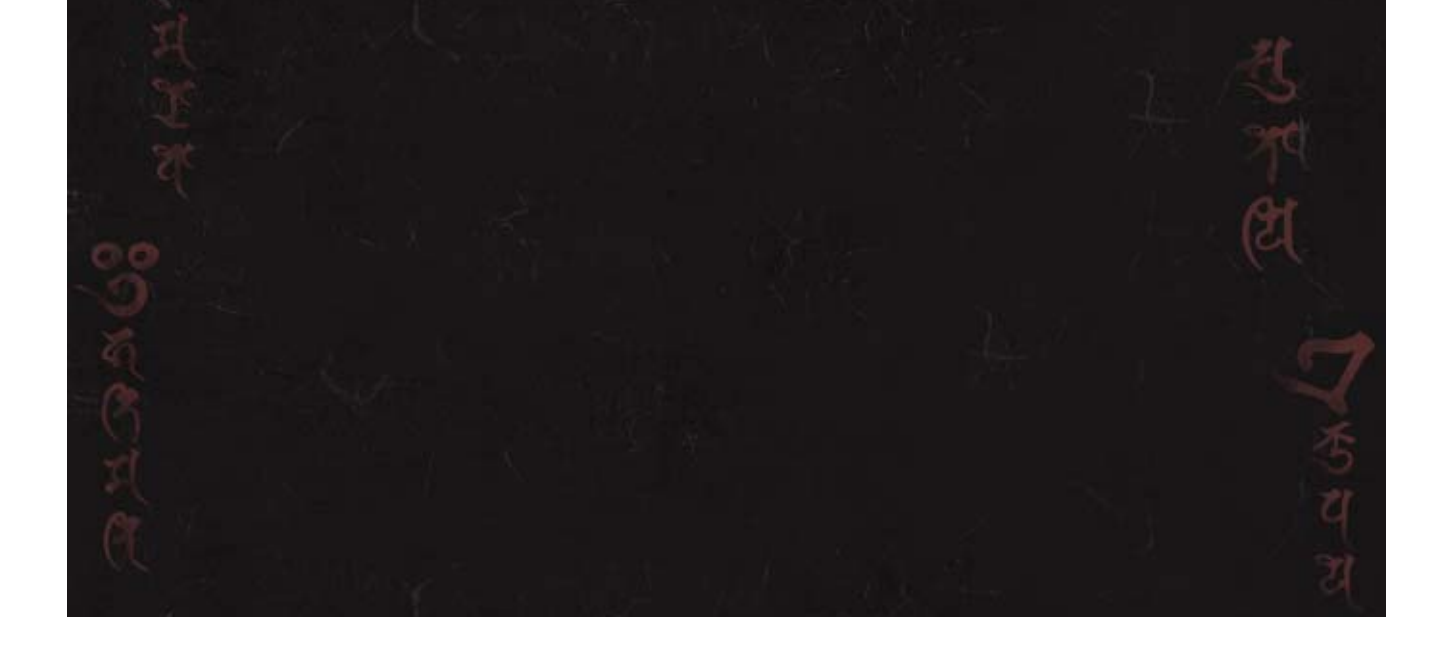

| Notice Board | View notifications.                                                                                                    |
|--------------|----------------------------------------------------------------------------------------------------|
| Player Card  | View your profile and battle stats.                                                                                                    |
|              | $\blacklozenge$ This cannot be edited.                                                                                                    |
| Player List  | <ul> <li>A list of clan members, friends, players you have fought, etc.</li> <li>A maximum of 100 players you have fought will be registered automatically, after which new players will overwrite the older ones on the list.</li> <li>Players marked as Favorites will not be overwritten.</li> <li>Messages from players marked as Blocked will not be visible in the chat room, however, they are still able to see your messages.</li> <li>Players marked as Blocked will not be able to send mail to you.</li> </ul> |
| Golden Eggs  | Purchase Golden Eggs and<br>exchange Golden Eggs for<br>Dollen.                                                                                                    |
| Chat Room    | Chat with other players in real time.                                                                                                    |
| Mailbox      | Exchange private messages with friends on your friend list,                                                                                                    |

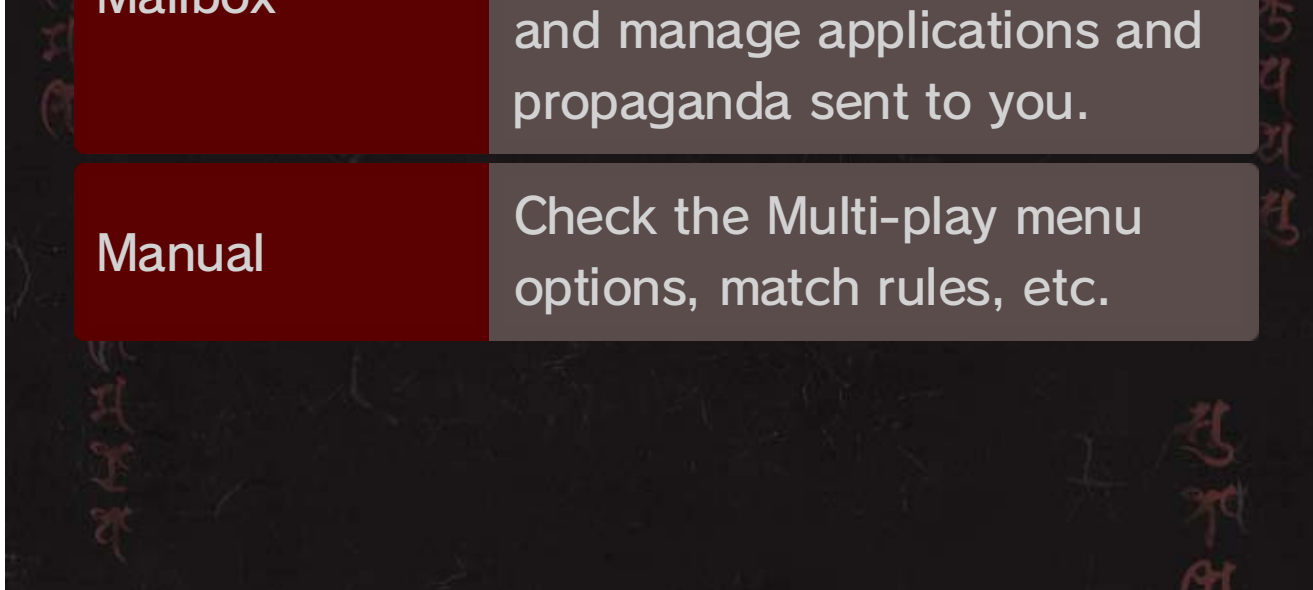

### Using a USB Keyboard

Use a commercially available USB keyboard with this software to input text when in a chat room, when writing mail, etc.

Please note that Nintendo cannot guarantee that any specific brand or model of USB keyboard will be compatible with your Wii U console.

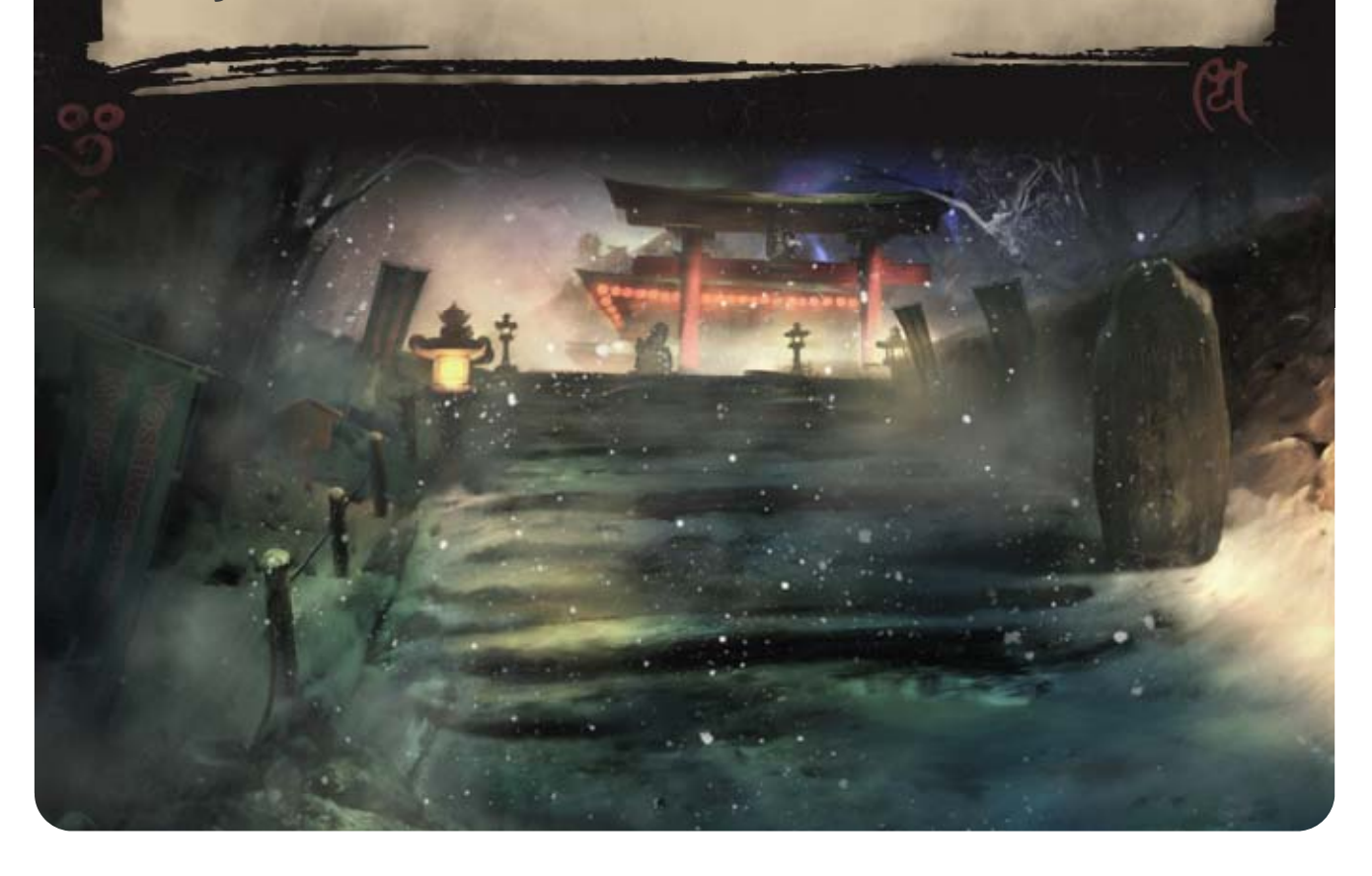

## 13 Drill

Battle against other players, with various match rules available. Play with up to 16 players in one match, either fighting individually or in a team battle.

### Starting a Match

• Select "Multi-play" on the main menu.

Select "Drill" and
 choose a rule set, and
 then vote for a
 battlefield.

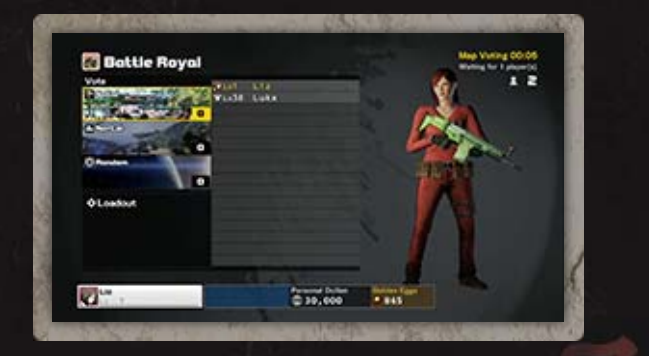

 Select "Auto-matching" to automatically select match rules.

When the counter in the top right of the screen reaches 0:00, the Drill match will begin automatically (if there are enough participants present).

You can access your equipped items from this screen.

**Player Exp** 

At the end of a match, points are awarded depending on your performance. Once you have gained enough experience points, your level will increase. You need to reach a certain level to complete basic training and be allowed take part in Siege Matches.

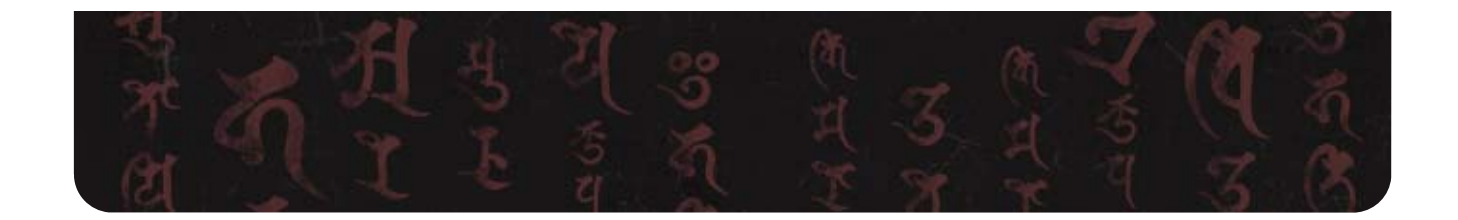

## 14 Clans

Once you've completed basic training, you'll be able to join a clan and take part in Siege matches. You can only be affiliated with one clan at a time, but you can change clans whenever you like.

### **Clan Board**

Search for clans currently looking for members.

### **Clan Board**

Select a clan from this screen to access more detailed information. If you then wish to become a member of that clan, select "Join" to apply.

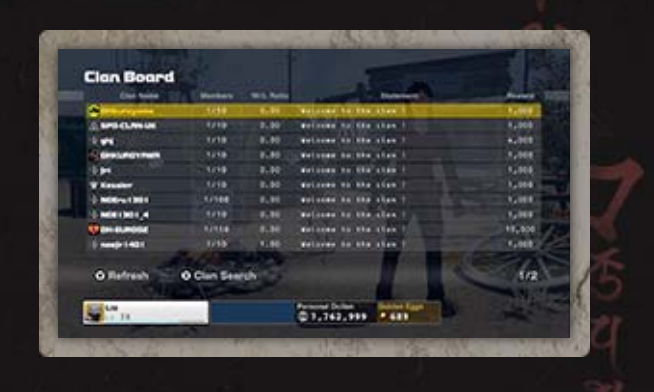

| 36             | Number of current captains out of the maximum number of captains. |
|----------------|-------------------------------------------------------------------|
| Entry          | Requirements for new clan members.                                |
| Base<br>Reward | The amount of Dollen paid at certain intervals of time.           |

### Reward Share

Every thirty minutes, you will receive a percentage of Dollen distributed to members from the area rewards.

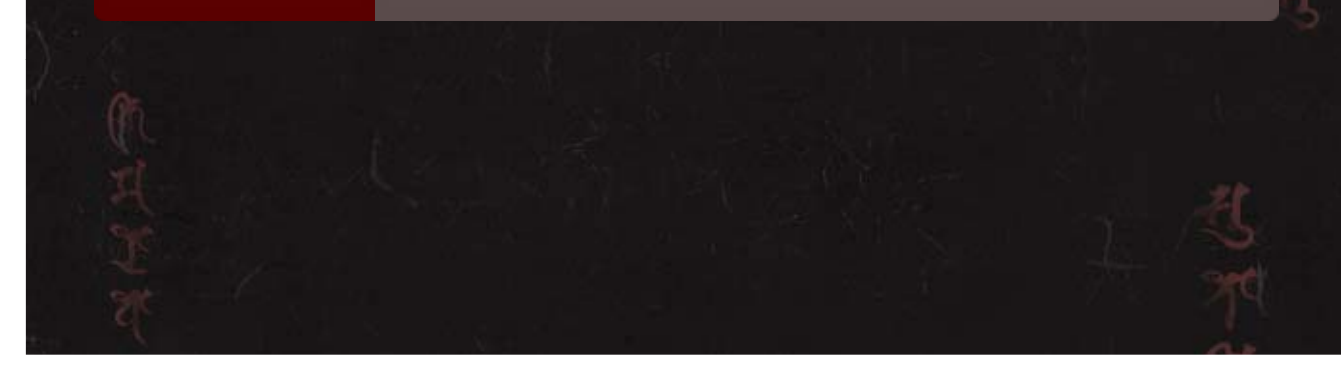

### Create a Clan

Once you've completed basic training, you will be able to create your own clan. You will automatically become the general of any clan you create.

### A General's Authority

Set the clan emblem.

Change the Lv and decide on the reward for the clan.

Nominate captains, dismiss members, etc.

## Being a Member of a Clan

Once you have joined a clan, "Create a Clan" will change to "Clan" and the following options will become available:

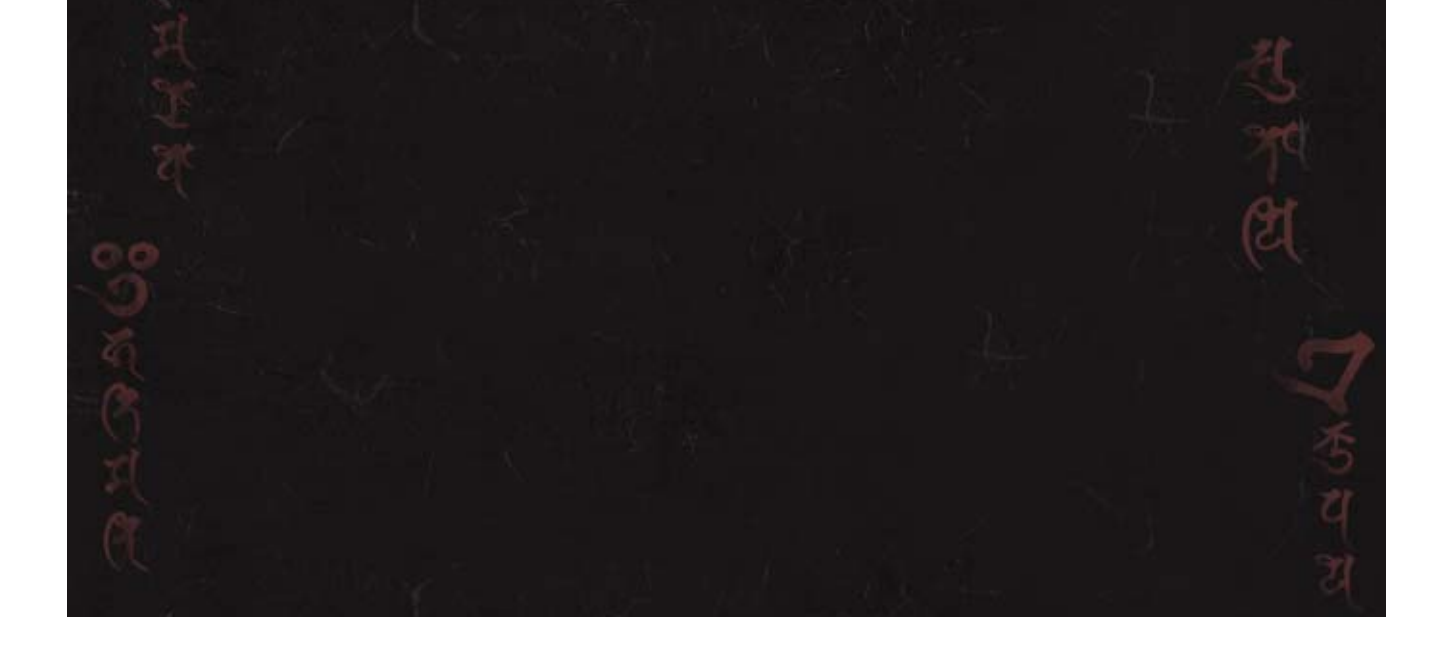

| HR <b>*</b> / Member | HR <b>*</b> / Member          | View other clan members'<br>player cards and save them to<br>Favorites.                                                                                                    |
|----------------------|-------------------------------|----------------------------------------------------------------------------------------------------|
|                      | _IJt                          | <ul> <li>Generals can assign captains<br/>and expel players in HR.</li> </ul>                                                                                                  |
| N                    | Manage Policy*                | Change the reward share,<br>entry requirements, clan Lv,<br>and other settings.                                                                                                |
| C                    | Diplomacy                     | Priority Targets, favorite clans,<br>and clans that you have<br>Military Alliances and No-War<br>Pacts with will be shown here.                                                |
| C                    | Donate                        | <ul> <li>Donate your Personal Dollen<br/>towards Clan Dollen.</li> <li>Clan Dollen is used for various<br/>purposes, such as increasing<br/>the level of your clan.</li> </ul> |
| L                    | Leave Clan /<br>Disband Clan* | Leave or disband your clan.<br>You can only break up a clan<br>once everyone except the general<br>has left                                                                    |

## 15 Siege Matches ①

Fight alongside your clan in an explosive Siege match. Up to eight players can take part on each side in any one match. Win to earn BP (Battle Points) and increase your strength.

| Offense    | Carry out an assault on the enemy clan's fortress.                                                                                         |
|------------|----------------------------------------------------------------------------------------------------|
| Defense    | Defend your clan's fortress from attack.                                                                                                   |
|            | Enter the battle as an independent mercenary.                                                                                              |
| Free Entry | <ul> <li>As an independent mercenary,<br/>you will be automatically<br/>assigned to either the attacking<br/>or defending team.</li> </ul> |

#### **Conditions of Victory**

The attacking team will claim victory if they manage to blow up all command posts in the fortress within the time limit. Victory will go to the defending team if they can defend the fortress for the entire duration of the match. If either team's fighting strength is fully depleted, the match will end and the victor will be decided.

 $\blacklozenge$  If there are no players on the defending team, the

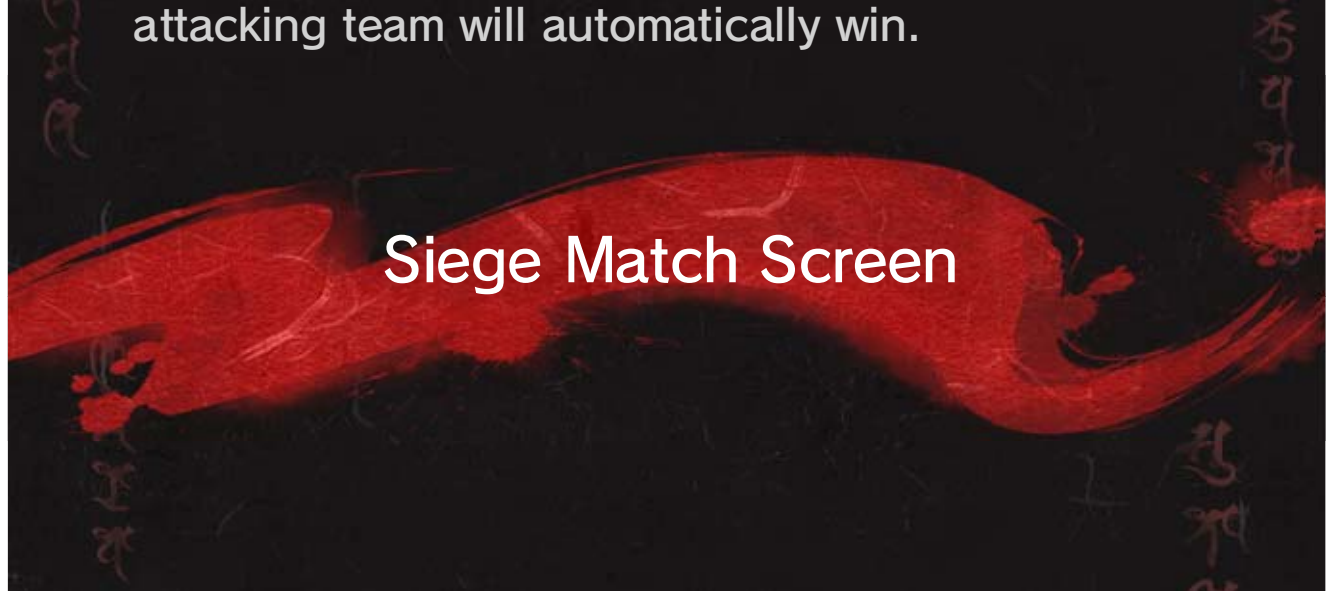

Fighting strength

Current zone

The blue bar represents your clan's fighting strength, while the red bar represents the enemy's. As clan members are eliminated, their clan's fighting strength will be depleted.

⇒ 16

2

5

6

....

A.

1

#### 3 Radar

3

4

The locations of command posts is will be visible for the defending team from the start of the match. is will appear for the attacking team once they are within a certain distance of a command post.

4 Time remaining

### **5** Battle Reward (Dollen)

Dealing damage to modules within the fortress, destroying Special Arms, and defeating enemies

will increase this figure. 16
X-Gear Gauge
The gauge will fill as you defeat enemies or take damage. Once the gauge is full, you can perform an X-Gear attack. The gauge of the defending side will be full from the beginning.

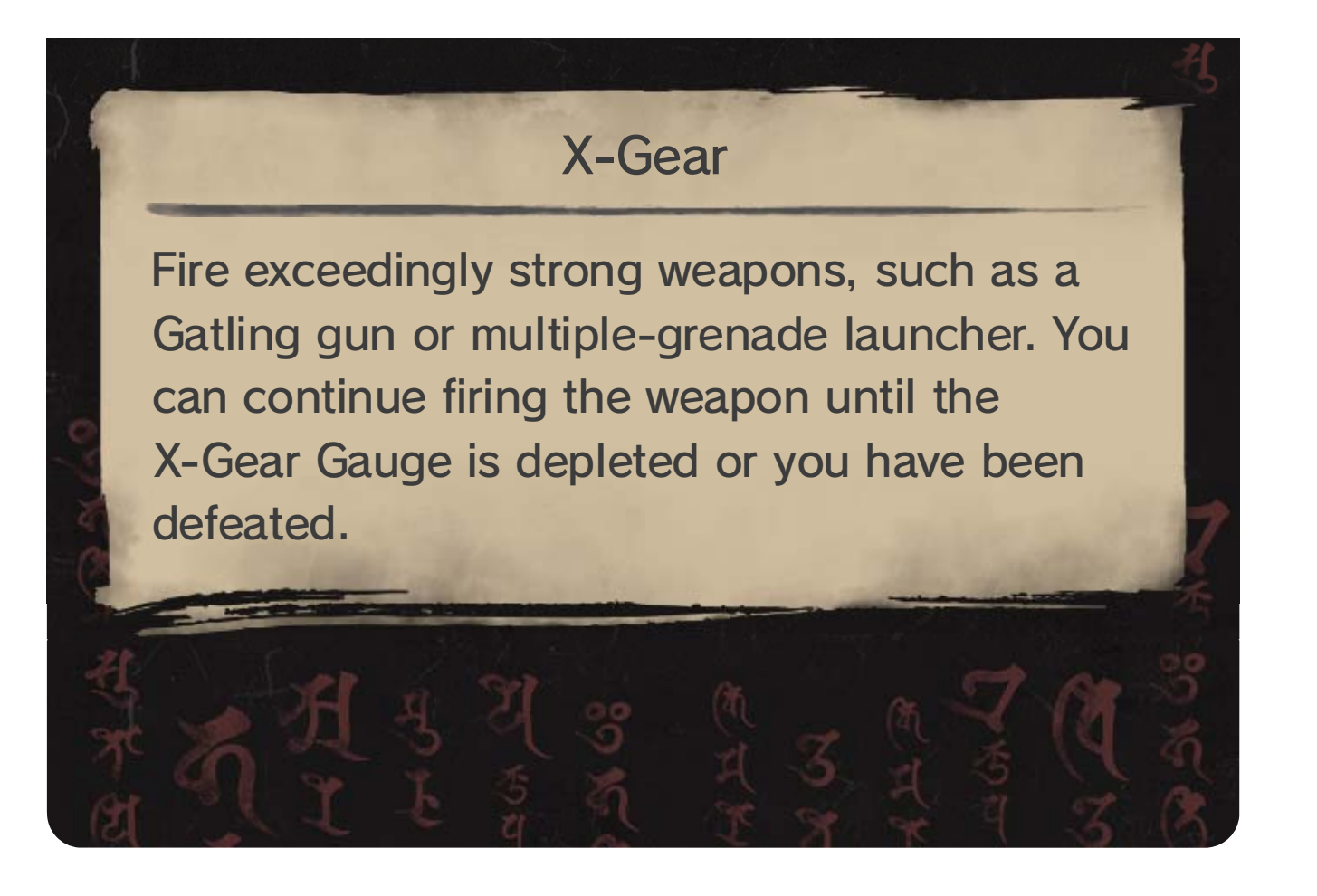

## 16 Siege Matches ②

#### **Attacking Team**

The attacking team will start some distance from any command posts in the fortress. The objective is to destroy all command posts with weapons, by planting a bomb, or by utilizing Special Arms.

#### **Destroying Modules**

There are various modules in the fortress, such as Jammer Features. 18 Deal damage using heavy firearms and other munitions to destroy them and prevent them from functioning.

After the match, you'll receive Dollen corresponding to the amount of damage dealt to modules.

#### **Planting Bombs**

Once you have discovered a command post, you'll be able to plant a bomb there. Hold (A) to plant a bomb, which will detonate after 45 seconds.

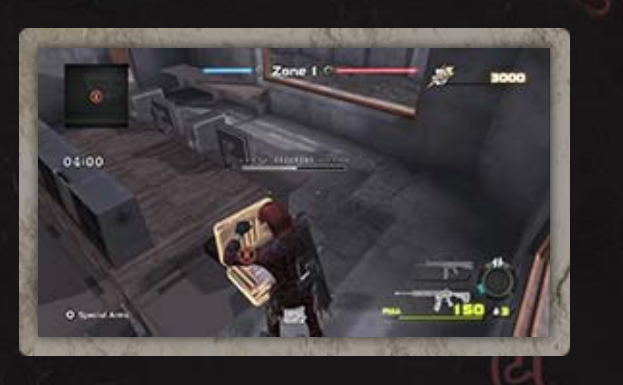

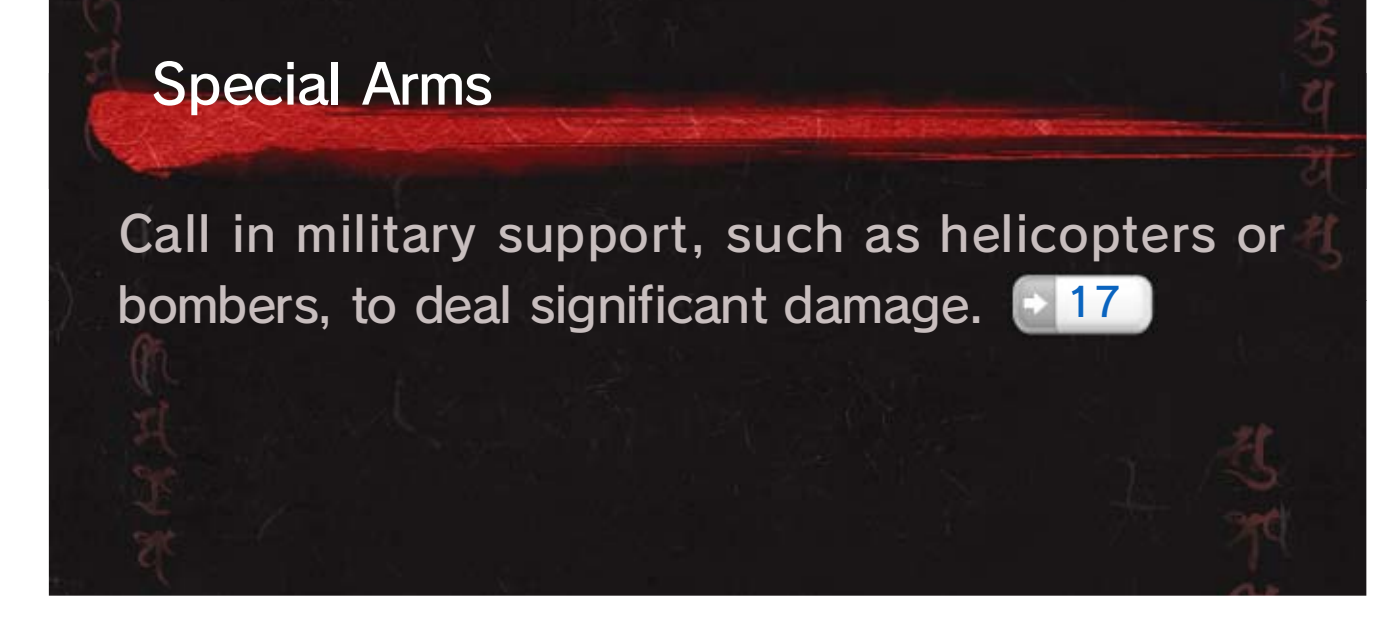

### **Defending Team**

The defending team will start at a point near a command post. Use various modules and munitions to defend your command posts from assault.

#### **Disarming Bombs**

If the enemy has set a bomb, approach it and hold (A) to disarm it. This will take some time.

#### **Destroying Special Arms**

Take control of Counter-Air Weapons 18 and other weapons with A and use rot fire. Take out the attacking team's Special Arms before they can wreak havoc!

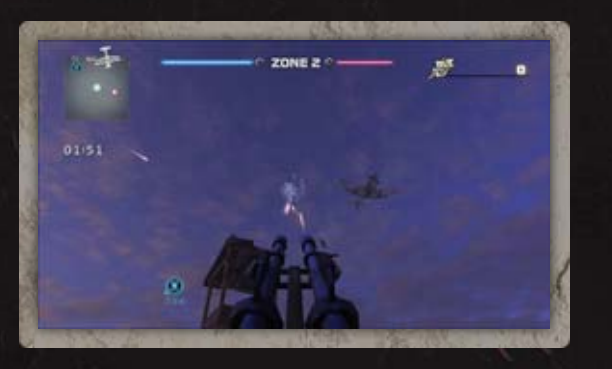

#### About Zones

A fortress can expand over a maximum of three zones. In such cases, each zone will have a command post. The defending team will not lose the match until all command posts have been destroyed.

The attackers need to conquer each zone one after the other. As soon as a zone has fallen, the battleground moves on to the next one.

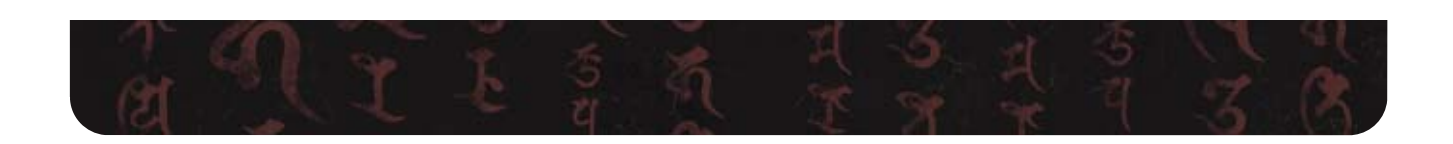

## 17 Special Arms

If you are affiliated with a clan, you will be able to use Special Arms. Any member of the clan can assemble Special Arms, but only the general can assign them.

#### Hangar

Spend your Personal Dollen to assemble Special Arms.

Clan Dollen can only be accessed by captains and generals.

#### **Special Arms Slot**

Assign the Special Arms to use in battle.

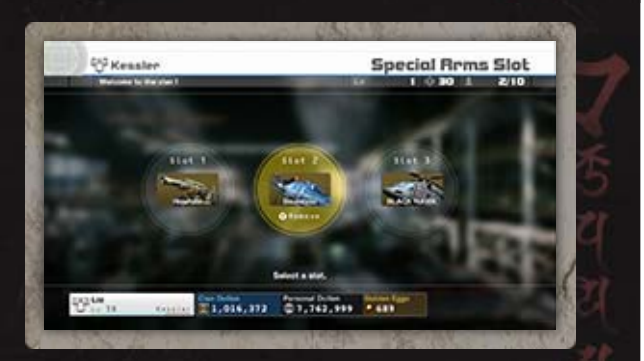

 You can use multiple helicopters, fighter planes, etc.
 in a match. However, if they are destroyed, the number that the clan possesses will decrease.

**Using Special Arms** 

During a Siege match, only the attacking team can use Special Arms.

1. Pick Up a Radio

A radio S is located near the start location. Special Arms can only be requested by the player who picks up the radio.

### 2. Make the Request

Press 🕆 to activate the radio, and then choose the type of Special Arms you wish to deploy. When performing a strike, you can also choose your target.

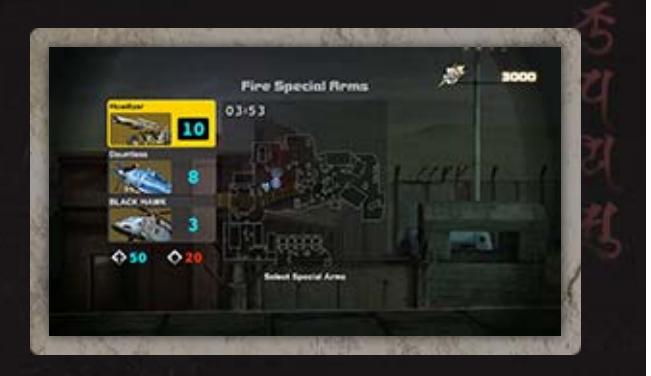

You will need to wait a certain amount of time before
 you can use this command again.

### **About Radios**

If the player carrying the radio falls in battle, the radio will be returned to its original location.

Mercenaries cannot see or use radios.

## 18 World Menu

Select an area to view more details. You can use Dollen to acquire and customize fortresses in the area. The options listed below may also be available.

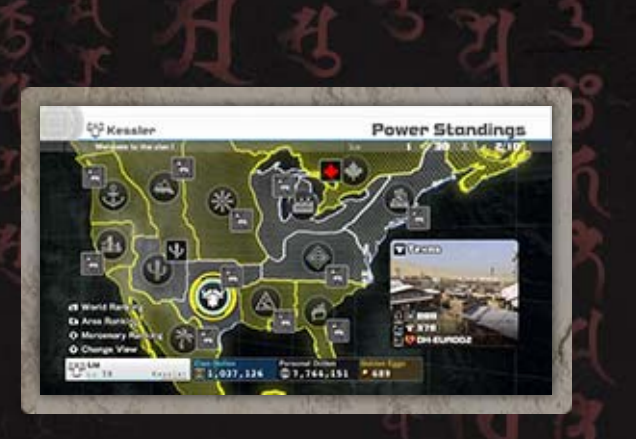

◆ Press ⊥ to view World Ranking, ℝ for Area Ranking, and ⊗ for Mercenary Ranking.

♦ Press 𝔅 to change your view and display various
 ♠ information on the map.

| Move Base<br>Camp | Move to the selected area.                         |
|-------------------|----------------------------------------------------|
| Customize         | Kit out your fortress with buildings and weapons.  |
| Upgrade           | Expand your fortress over additional zones.        |
| Repair            | Repair your fortress.                              |
| Fortress Pool     | View the fortresses of other players in your clan. |
|                   | · · · · · · · · · · · · · · · · · · ·              |
| 3                 | (শ                                                 |

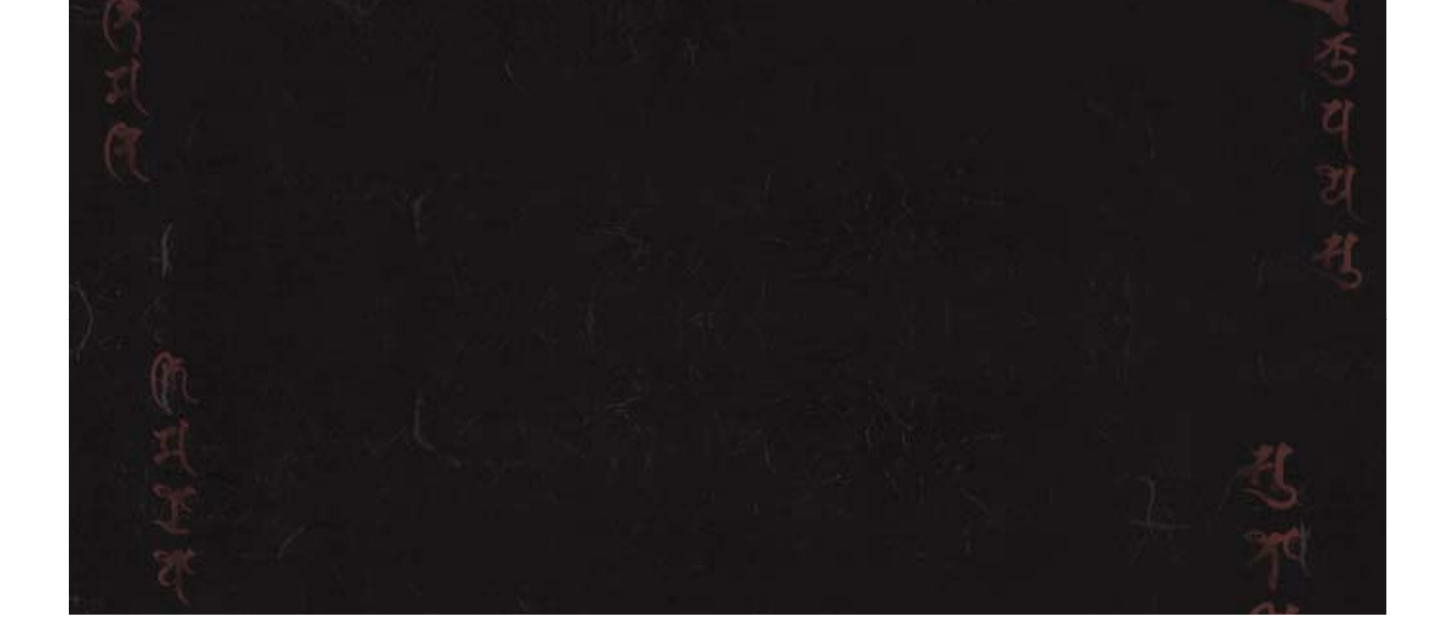

## Customize

Move the cursor around with <sup>(C)</sup>. Select an empty space to build something. Select a module to either move it or demolish it.

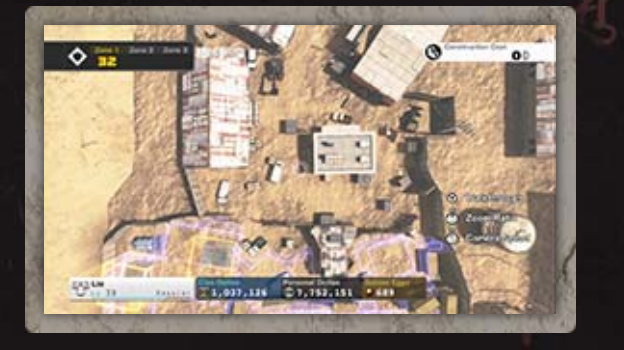

Increase your command post's level by building facilities and increasing your fighting strength. Higherlevel command posts will have upgrades such as shutters added to them.

### Module & Munitions Info

The icons indicate the attributes of each module.

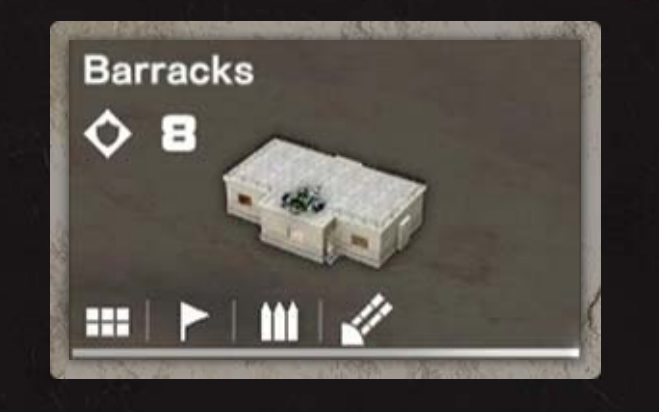

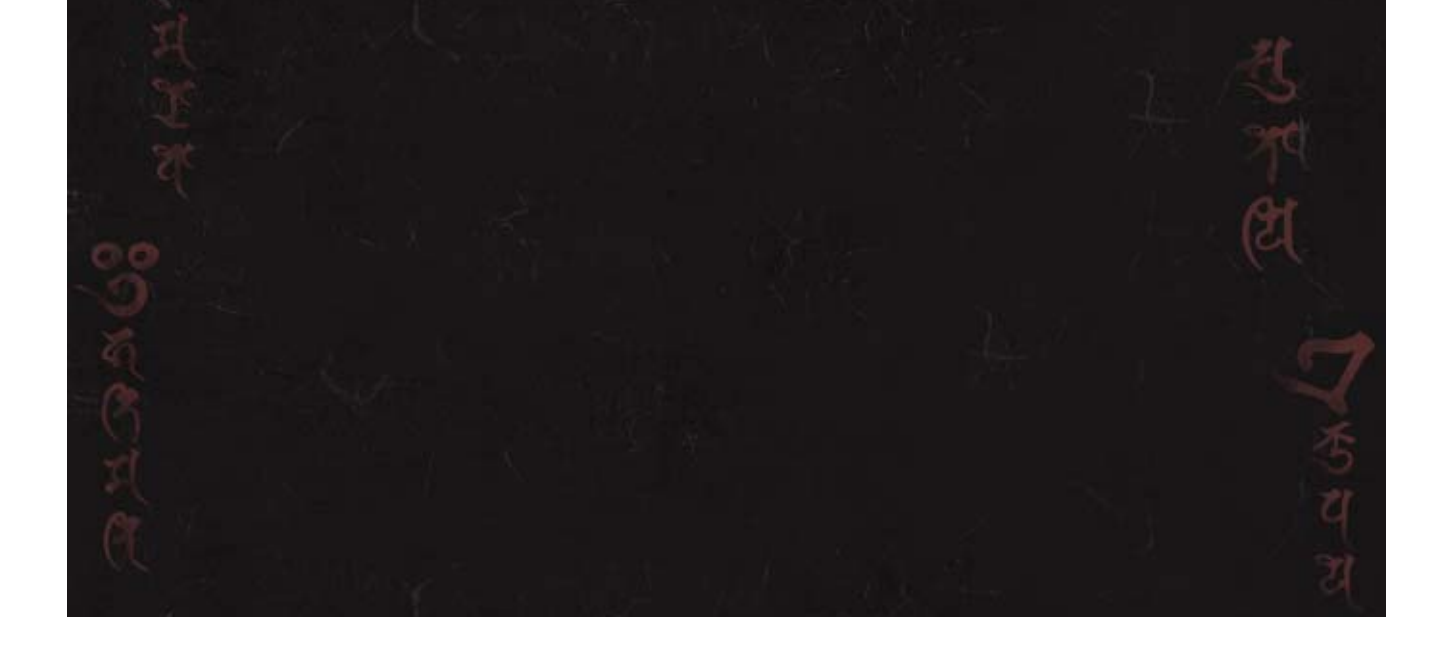

|  | 💽 (Health)                     | The higher this figure,<br>the longer a structure can<br>withstand attacks.                                |
|--|--------------------------------|----------------------------------------------------------------------------------------------------|
|  | 文 (Strength)                   | The higher the figure, the<br>more this module will<br>increase the defending<br>team's fighting strength. |
|  | 🔹 (Shape)                      | The shape and size of a structure or module.                                                               |
|  | (Respawn<br>Feature)           | This can be used as a respawn point.                                                                       |
|  | iii (Ammo Box)                 | Replenish ammo here.                                                                                       |
|  | (With Machine<br>Guns)         | Use to unleash heavy fire on the enemy.                                                                    |
|  | (With Grenade<br>Launchers)    | Use to fire grenades.                                                                                      |
|  | (With Counter-<br>Air Weapons) | Use to shoot down aircraft.                                                                                |
|  | Surveillance (Seature)         | Monitor enemy locations<br>and Special Arms<br>deployment timing.                                          |
|  | (Jammer<br>Feature)            | Interfere with enemy<br>radars, and display the<br>locations of their Special<br>Arms on the miniman       |

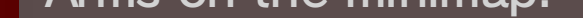

Strengthen your fortress by expanding it over more zones. This increases the number of modules you can place to defend it.

## Pause Menu

Press  $\oplus$  to open this menu, where you can select from "Repair Zone," "Options," and others, including the following:

|  | Walkthrough          | Enter your fortress and check it out from ground level.                                                                      |
|--|----------------------|----------------------------------------------------------------------------------------------------|
|  | Save /<br>Pay & Save | Pay for and save any customizations you have made.                                                                           |
|  |                      | If you did not purchase anything,<br>you will need to select "Save"<br>from this menu to avoid losing<br>any customizations. |
|  | TA AL B              |                                                                                                    |

## 19 Purchasing Golden Eggs (Paid)

Connect to the Internet to purchase Golden Eggs with real money. Golden Eggs can be exchanged for throwing weapons, X-Gear, and other items.

#### How to Purchase

Select "Golden Eggs" on the FDRA menu.

2 Select "Purchase Golden Eggs."

Purchase Golden Eggs with your
 Nintendo eShop balance.

#### **Adding Funds**

Refer to the "Acquiring Downloadable Content and Passes" page in the Nintendo eShop electronic manual for further directions, and then follow the onscreen instructions to proceed.

To view the electronic manual, select "My Menu" in the menu bar while in Nintendo eShop. Then select "Help" in the upper-right corner and choose "eShop Manual."

 Nintendo eShop can also be accessed from the HOME Menu by selecting

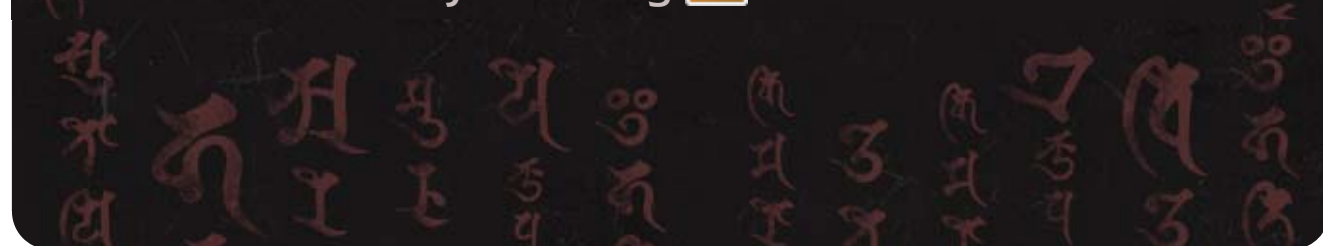

20

## **IMPORTANT**

This game is not designed for use with any unauthorized device. Use of any such device will invalidate your Nintendo product warranty. Copying and/or distribution of any Nintendo game is illegal and is strictly prohibited by intellectual property laws.

Unauthorized copying or distribution is prohibited. This product contains technical protection measures. Your Wii U system and this software are not designed for use with any unauthorized device or any nonlicensed accessory. Such use may be illegal, voids any warranty, and is a breach of your obligations under the End User License Agreement. Further, use of an unauthorized device or software, will render this game or your Wii U system permanently unplayable and result in removal of unauthorized content. Nintendo (as well as any Nintendo licensee or distributor) is not responsible for any damage or loss caused by the use of such device or nonlicensed accessory. A system update may be required to play this game.

© 2015 Valhalla Game Studios Co., Ltd. / Nintendo Trademarks are property of their respective owners. Wii U is a trademark of Nintendo.

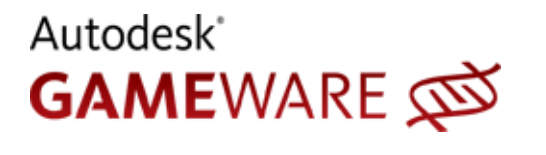

This software product includes Autodesk<sup>®</sup> Scaleform<sup>®</sup> software, © 2012 Autodesk, Inc. All rights

reserved.

Autodesk and Scaleform are registered trademarks or trademarks of Autodesk, Inc., and/or its subsidiaries and/or its affiliates in the USA and/or other countries.

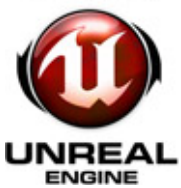

Unreal® Engine, Copyright 1998 - 2015, Epic Games, Inc. All rights reserved. Unreal ® is a registered trademark of Epic Games, Inc.

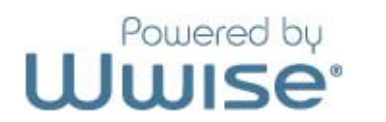

Powered by Wwise © 2006 – 2015 Audiokinetic Inc. All rights reserved.

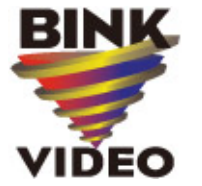

Uses Bink Video. Copyright  $\ensuremath{\mathbb{C}}$  1997 - 2015 by Rad Games Tools, Inc.

# 21 Support Information

Nintendo Customer Service SUPPORT.NINTENDO.COM

> USA/Canada: 1-800-255-3700

Latin America/Caribbean: (001) 425-558-7078